# Sistemas operativo. Trabajar en Red

### **Operaciones auxiliares con TIC**

### Contenidos

- ¿Qué es una red de área local?
- Configuración de la red en Windows 7
- Accesos a recursos compartidos
- Redes inalámbricas
- Configuración básica de un router ADSL

# **Objetivos**

- Conocer los aspectos generales de una red de área local
- Configurar el protocolo TCP/IP.
- Acceder y compartir recursos compartidos de una red de área local.
- Conectarse a una red inalámbrica.
- Configurar los parámetros principales de un router.

# **Comencemos diciendo que ...**

- Las redes son sistemas formados por elementos enlazados que permiten la comunicación entre ellos. A menudo utilizamos distintos tipos de redes, la red telefónica, la red de transporte público, el sistema postal, redes informáticas de área local, Internet, etc.
- Las redes informáticas son esenciales en la sociedad de la información en la que vivimos actualmente, a través de estas redes de informática, los individuos podemos comunicarnos unos con otros y compartir información
- Actualmente, en las empresas, los usuarios trabajan con un ordenador conectado a una red de área local que permite compartir recursos tanto software (programas y datos) como hardware (impresora, discos duros, escáner, etc.)

# ¿Qué es una red de área

Red de Ordenadores Red de área local Arquitectura de una red de área local Protocolo TCP/IP

# ¿Qué es una red de área local?

Es un conjunto de ordenadores interconectados, entre sí, que permiten establecer un sistema de comunicación entre ellos para compartir recursos... información, programas, ficheros, impresoras, escáner, imágenes, etc...

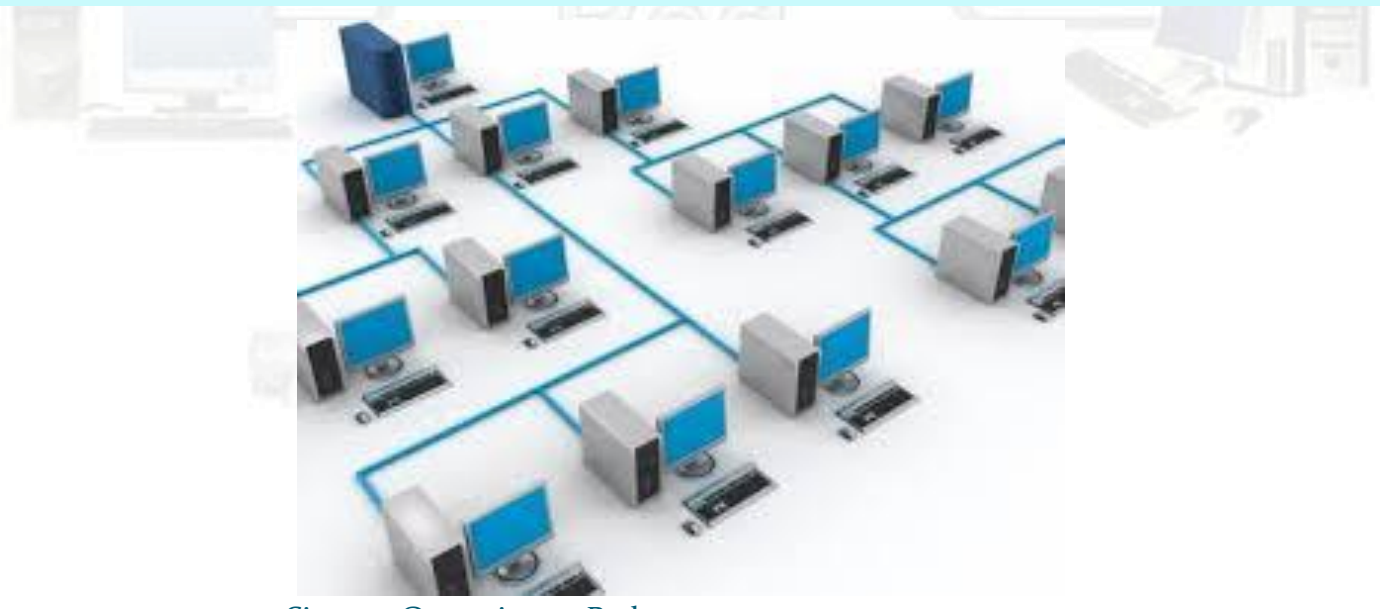

# Red de ordenadores

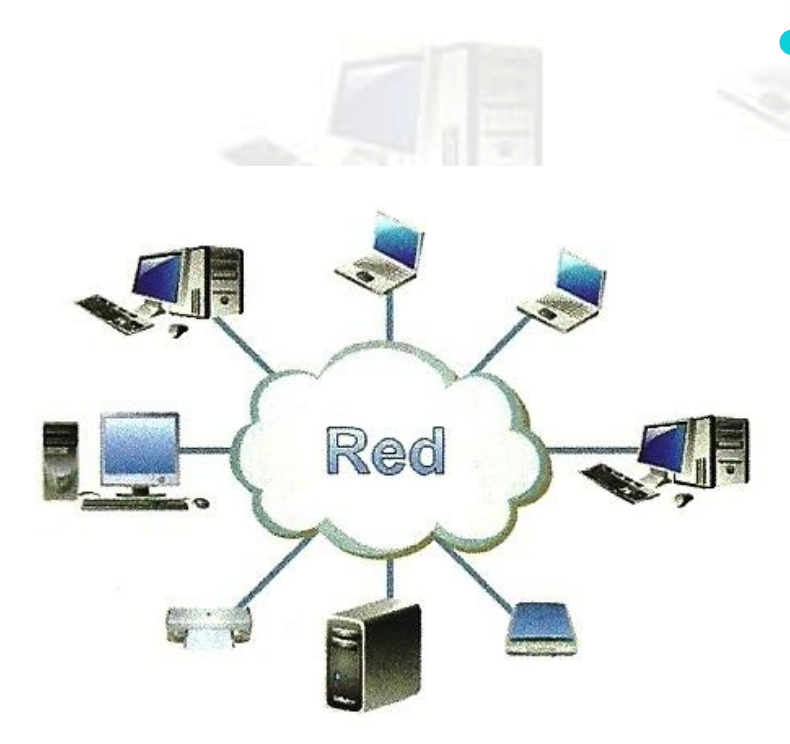

Figura 3.1. Red de ordenadores

 Los dos elementos principales de una red son los *nodos* y el *medio de transmisión*:

- Nodos o host: son dispositivos que envían y reciben información en la red.
  - Estaciones de trabajo

Servidores

- **Subred:** se suele representar mediante una nube e incluye:
  - Medio de transmisión.
  - Dispositivos de interconexión.

# Clasificación de las redes

- Redes privadas: pertenece a una organización y son gestionadas y controladas por los administradores. Solamente tiene acceso a esta red las personas que trabajan en esta organización.
- Redes públicas: las puede utilizar cualquier persona. Las redes públicas suelen pertenecer a empresas de telefonía donde ofrece un servicio de acceso a internet denominadas ISP (Proveedor de Servicios de Internet).

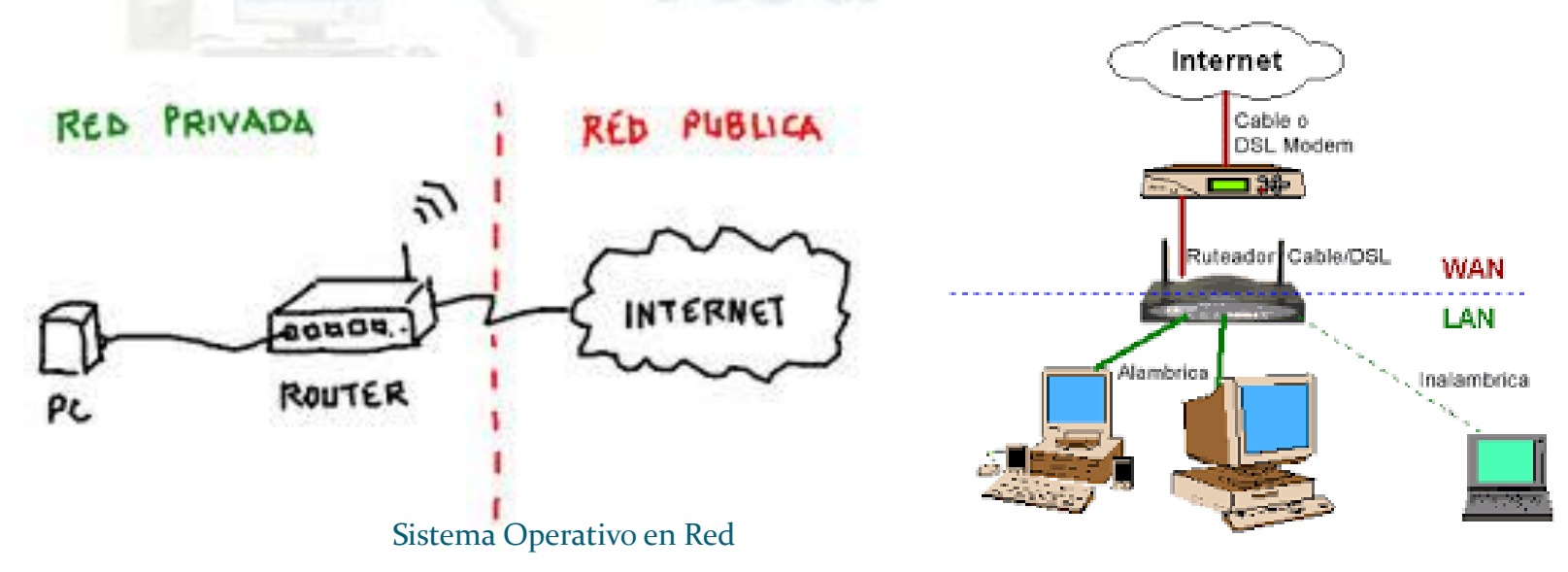

# Ventajas de las redes

- Aumento de la productividad. Mejoran la obtención, proceso y almacenamiento de la información.
- Reducción de costes. Al permitir compartir recursos periféricos costosos, como impresoras de alta calidad, escáner, discos duros, etc.
- Mejora del nivel de comunicación. Permite la comunicación entre todos los miembros de la red y entre miembro de otras redes. Email, mensajería, videoconferencias, etc.
- Gestión simplificada. Permite mejorar la seguridad y el control de la información de una empresa.

# Estructura de las redes

- WAN (Wide Área Network).Cubre distancia muy grandes, abarcando un País o un continente. Ejemplo red telefónica y la red de internet.
- MAN (Metropolitan Área Network). Su extensión está limitada a una ciudad. Ejemplo entre dos o más edificios dentro de la misma ciudad.
- LAN (Local Área Network). Su extensión esta limitada a un edificio o a un campus. Ejemplo oficinas, fabricas, supermercado, etc.
- PAN (Personal Área Network). Su alcance está limitado a unos pocos metros. Se utiliza para conectar dispositivos inalámbricos al ordenador, por ejemplo PDA, teléfonos móvil, consolas de juegos.

# Red de área extensa WAN

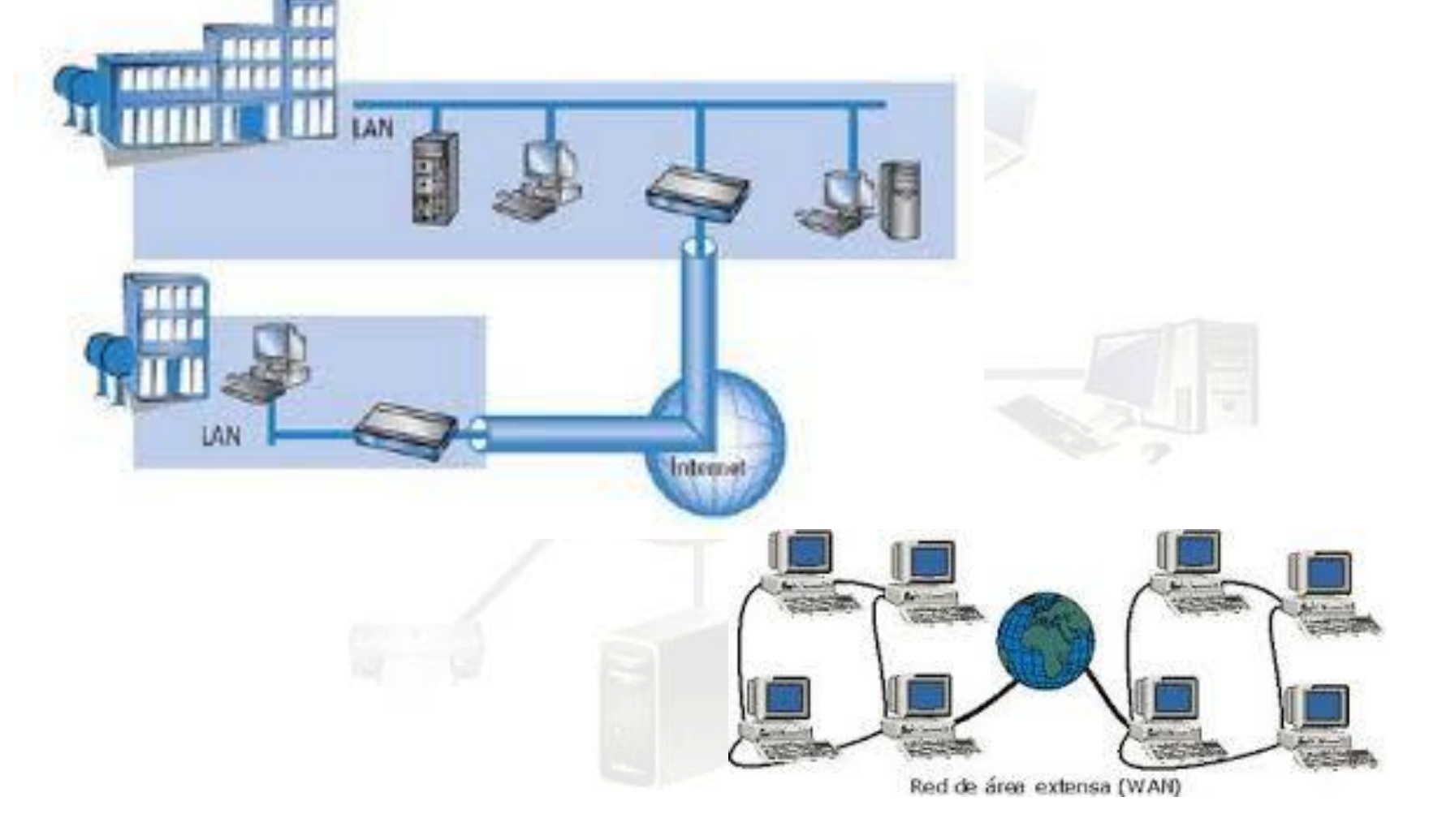

### Red de área Metropolitana MAN

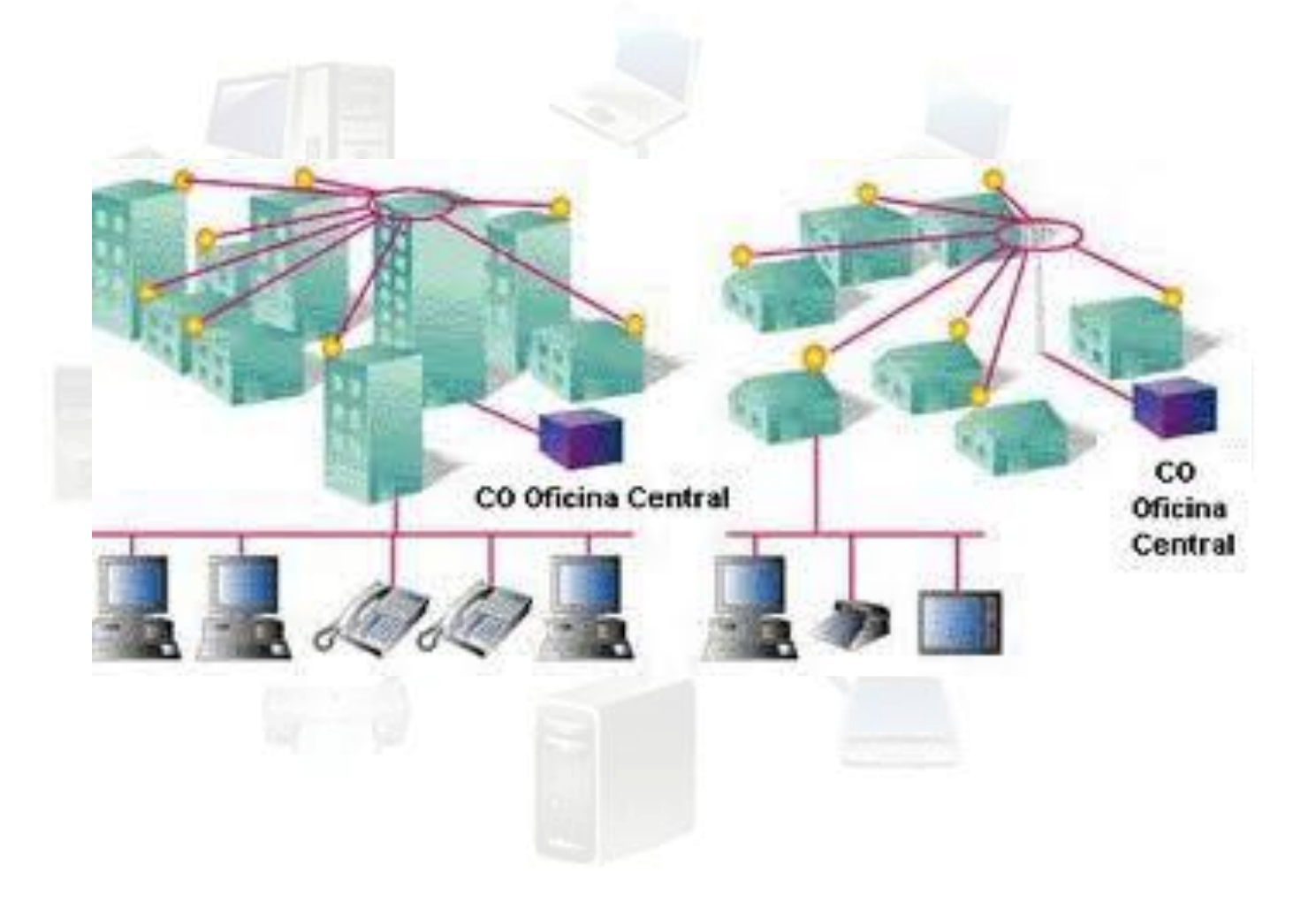

# Red de área local LAN

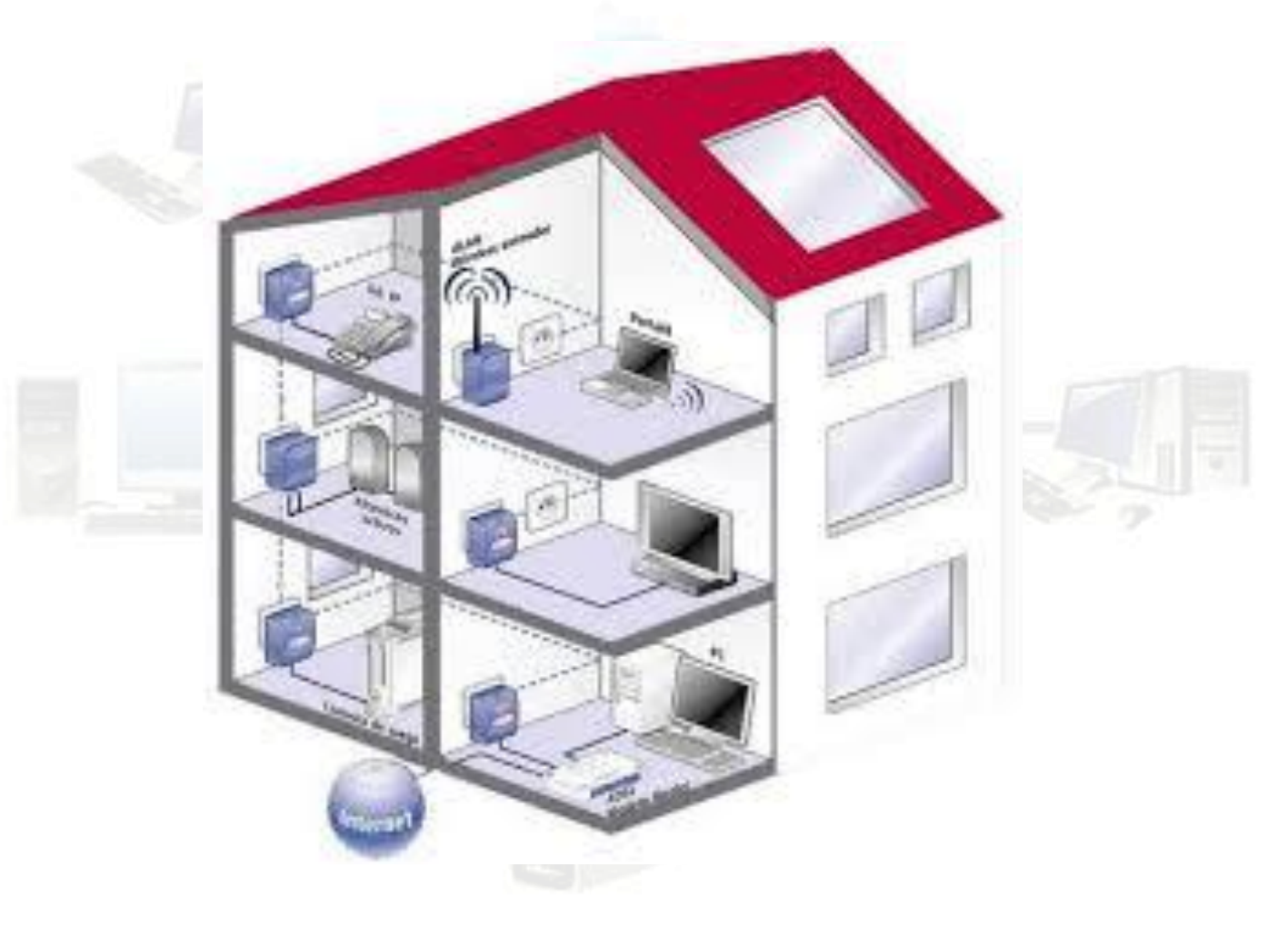

# Red de área personal PAN

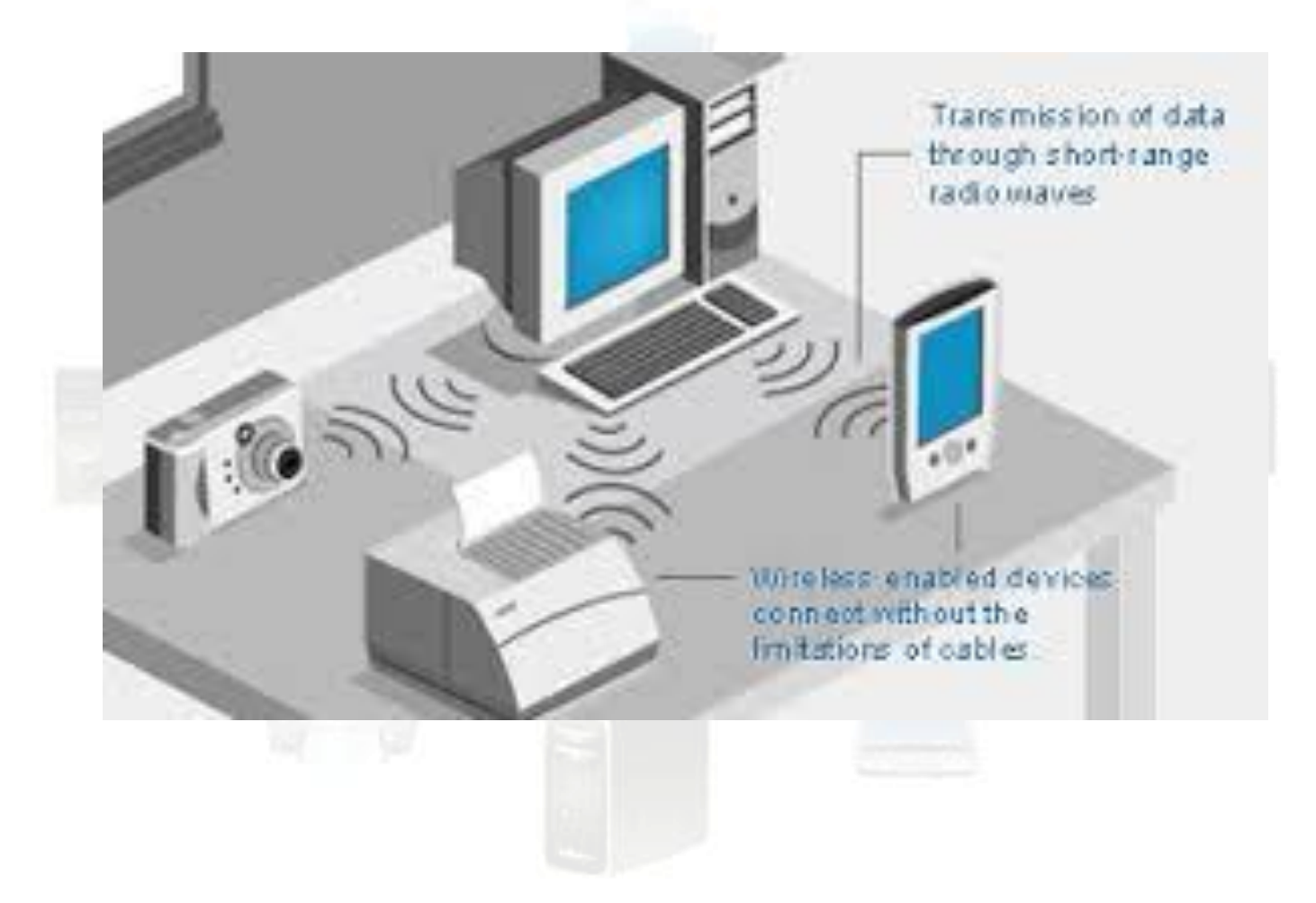

### Características principales de una Red de área local

Una **red de área local** es un sistema de comunicaciones que permite que un número de dispositivos independientes se comuniquen entre sí

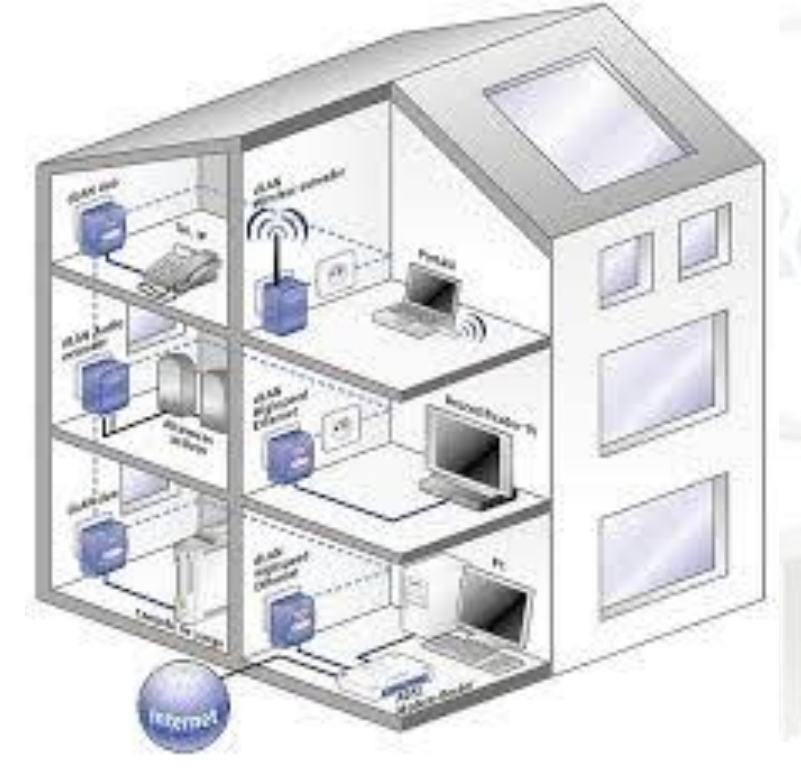

- Es una red privada.
- Su extensión está limitada a un edificio o un campus (máximo 1 Km)
- Conecta ordenadores personales, terminales, servidores y periféricos.
  - La velocidad de transmisión de datos es de 100 Mbps, de 1 Gbps o de 10 Gbps dependiendo del cabe utilizado.

# Arquitectura de una red de área local

- Redes conectadas: utilizan cables para transmitir la información entre distintos dispositivos d la red. Estas redes utilizan el estándar Ethernet, por lo que se suele llamar redes Ethernet.
  - **Redes inalámbricas**: no utilizan cables, utilizan ondas electromagnéticas para transmitir la información. A estas redes WLAN. le conoce como se Generalmente utiliza la tecnología **WiFi**.

OTEBOOK CON

wisted Pair Hul

INTERNET

los

# Topología en estrella

 Esta topología tiene la ventaja de que si uno de los cables de un ordenador falla o está mal conectado, la red sigue funcionando, solo queda aislado el ordenador afectado.

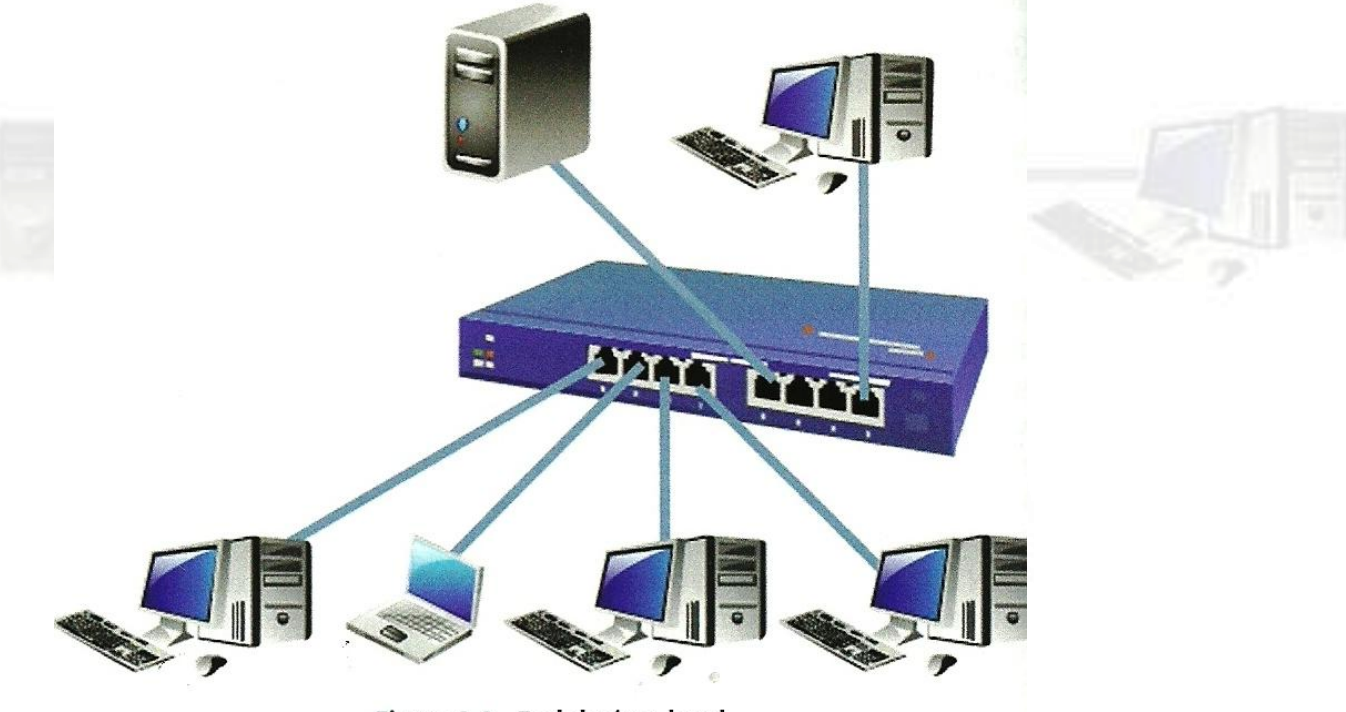

Figura 3.2. Red de área local Sistema Operativo en Red

# Configuración de una red local

- **Red entre iguales** (peer to peer): cada ordenador puede funcionar como cliente en unos casos y como servidor en otros casos. Esta configuración se utiliza en el ámbito doméstico y oficinas.
- **Red cliente-servidor**: en este tipo de red los servidores dan servicio al resto de ordenadores de la red, llamados clientes.

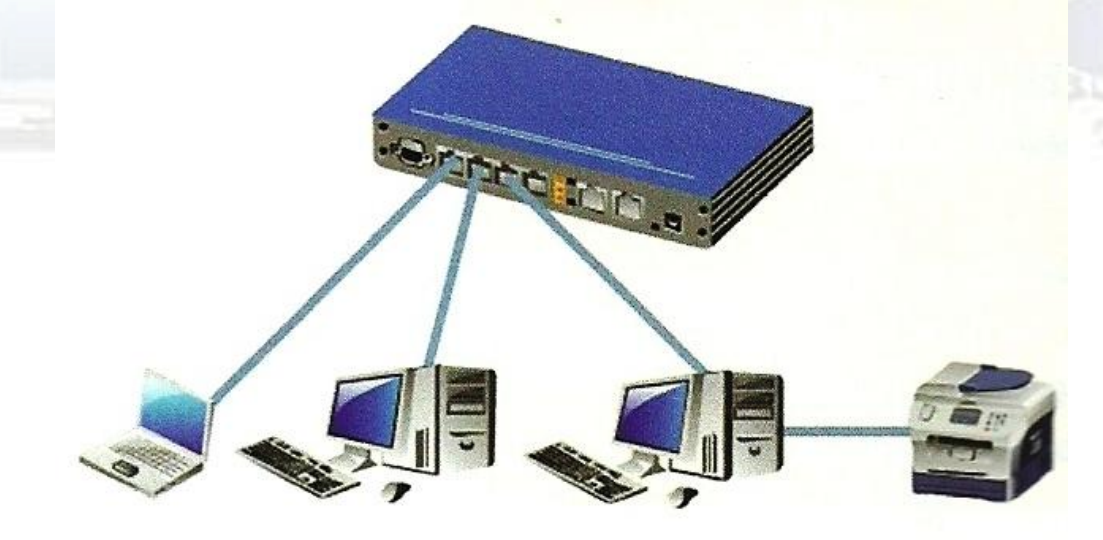

Figura 3.5. Ejemplo de red peer to peer

### **Ejemplo de red cliente-servidor**

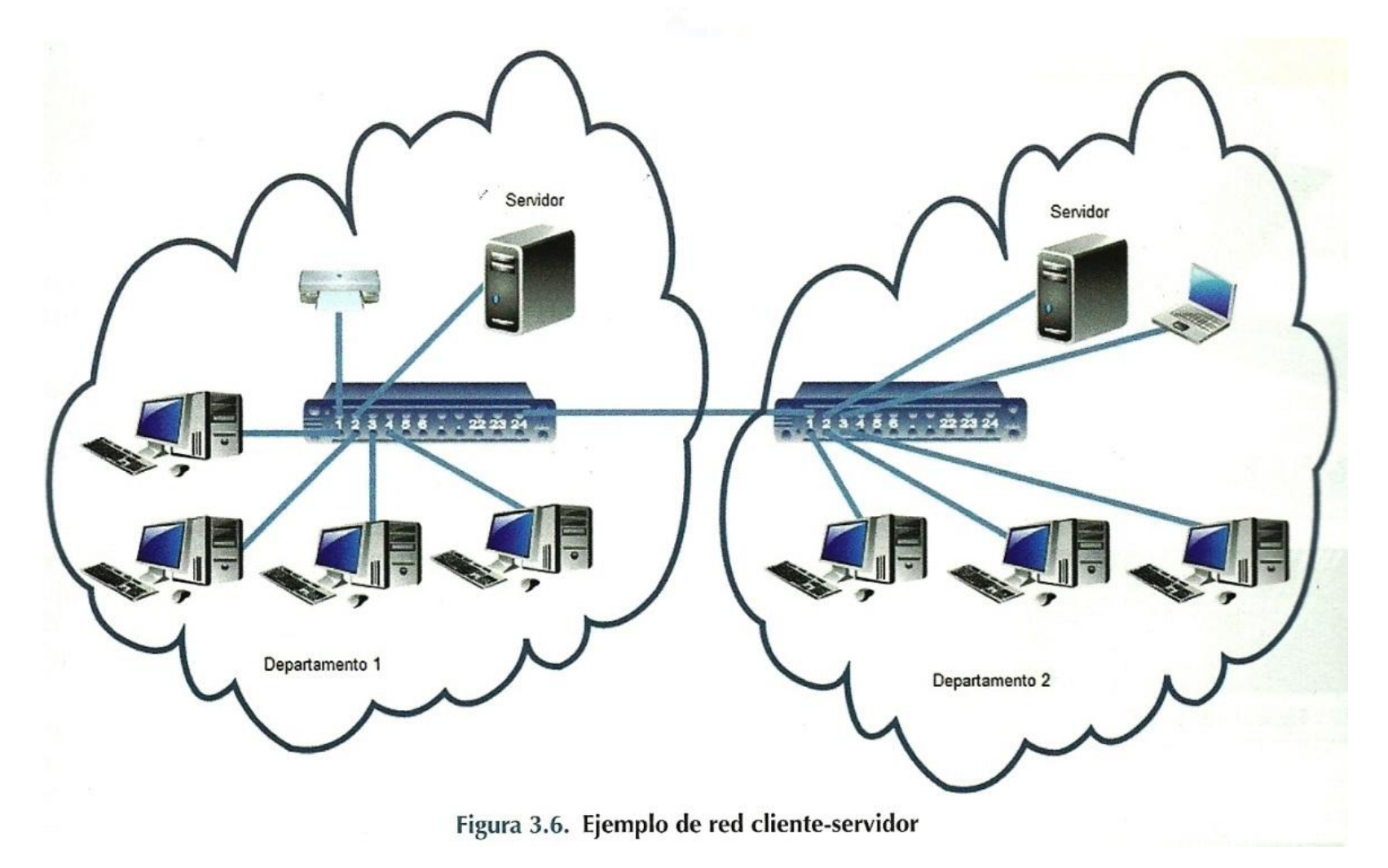

### Hardware de una red de área local

• Se compone de cuatro elementos:

Host (estaciones de trabajo y/o servidores)

Tarjetas de interfaz de red

Cable de red

Dispositivo de interconexión: Hub, Switch, Router ...

El hardware necesario en una LAN cableada es:

- Ordenadores.
- Tarjetas de red
- Dispositivos de interconexión
- Cable de red Ethernet

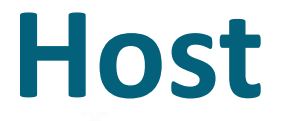

 Son estaciones de trabajo y/o servidores. Para tener una red de área local como mínimo hay que disponer de tres estaciones de trabajo.

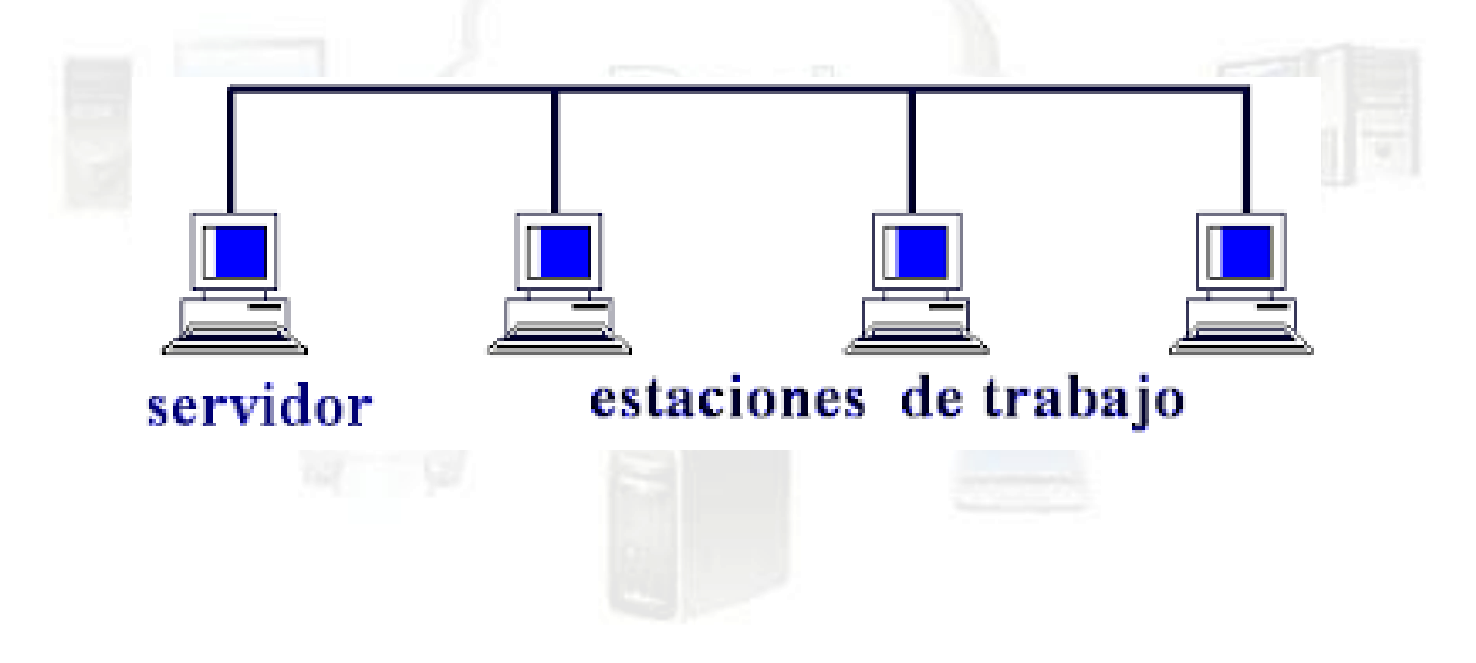

# Tarjetas de interfaz de red

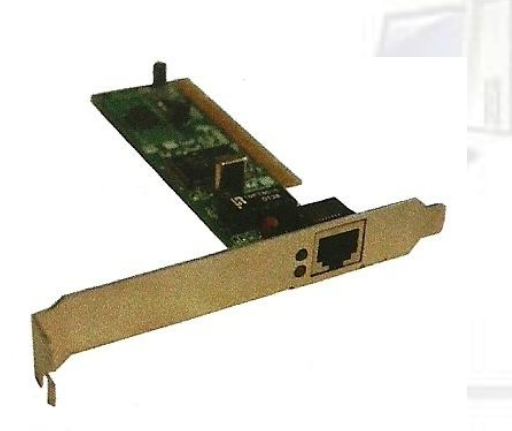

Figura 3.8. Tarjeta de red RJ-45

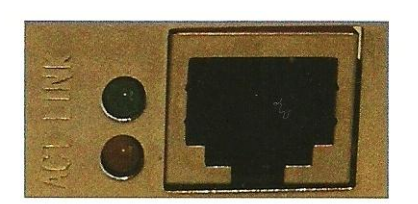

Figura 3.7. Leds y conector hembra de la tarjeta de red

- Cada host para comunicarse necesita una tarjeta de interfaz de red (**NIC**, Network Interfaz Card).
- Cada tarjeta NIC tiene un identificador único en el mundo, denominado dirección MAC, que lo identifica en la red y no puede estar repetida. Consta de 48 bits escritos en sistema hexadecimal, ejemplo de dirección MAC es 00-1E-8C-CA-03-FA.
- Posee un conector hembra RJ45 de 8 pines y dos leds:
  - Led Verde encendido → indica que está establecida la conexión de red.
  - Led Rojo → indica actividad de transmisión y recepción.

# Dispositivos de interconexión

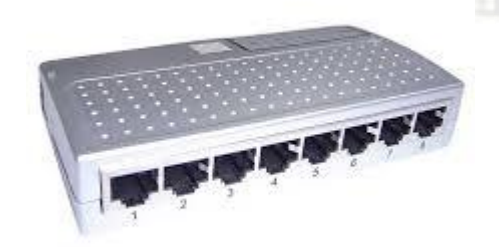

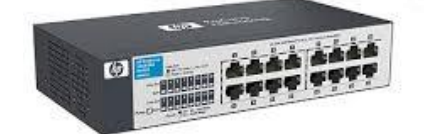

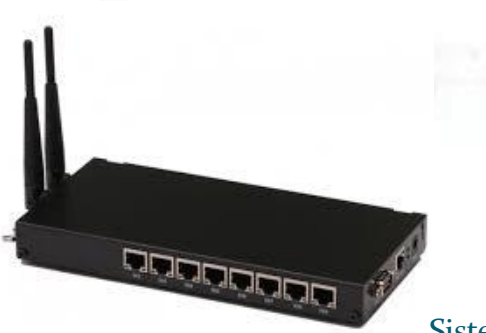

 Permite conectar entre sí los elementos de una red y conectar unas redes de otras.

- Dispositivos de conexión:
  - Hub (concentrador). El hub transmite todo lo que recibe por uno de sus puertos al resto de los puertos.
  - Switch (conmutador). El Switch transmite la información a un determinado puerto analizado en su tabla interna.
  - Router (encaminador). El Router conecta una red de área local a una red de área amplia como internet.

# **Diferencia entre Hub y Switch**

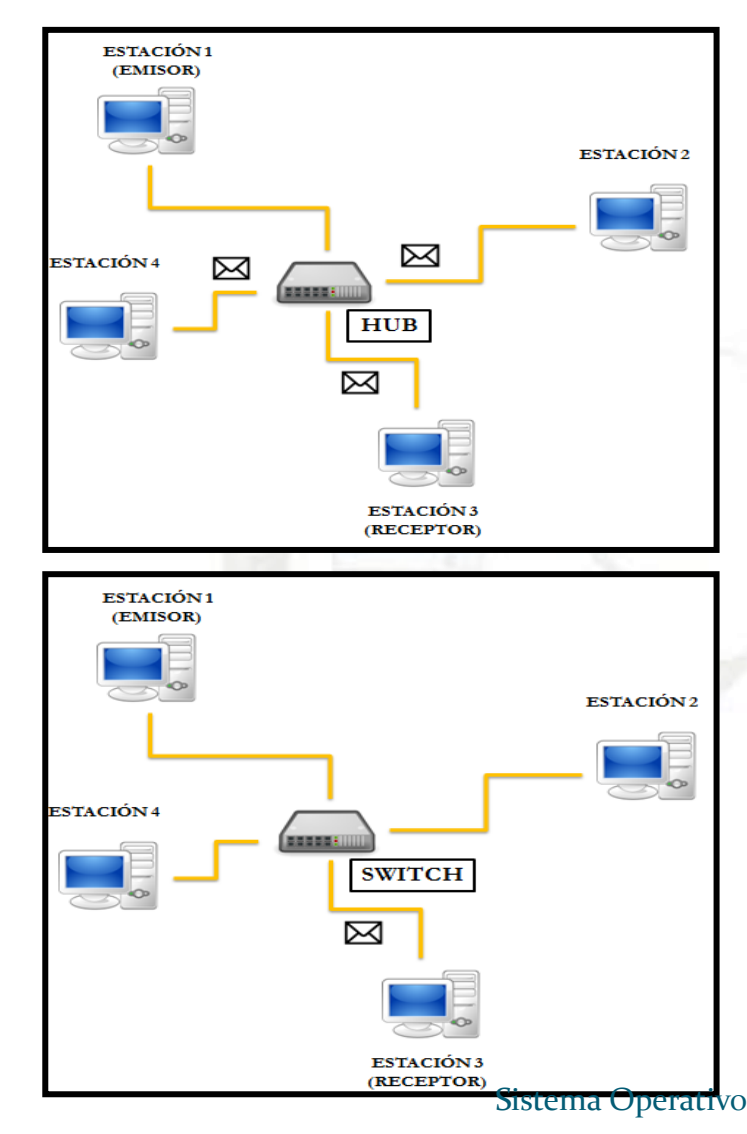

- Para ilustrar la diferencia entre switch y hub, veamos un ejemplo: Supongamos que tenemos una red con 4 equipos, y el equipo 1 quiere comunicarse con el equipo 3. El equipo 1 envía un mensaje al dispositivo y se desentiende.
- Si el dispositivo es un hub, tomará el mensaje y lo reenviará a través de sus puertos de comunicación a todos los ordenadores que tiene conectados. Posteriormente, el resto de estaciones descartan el mensaje, pues realmente sólo le interesa a la estación 3 que es el receptor.
- Por el contrario, si el dispositivo es un switch, lo enviará únicamente al receptor J del mensaje (que es la estación 3).

# Cable de red

- Se utiliza cable de par trenzado con conectores RJ-45.
- Los cables de par trenzados están formados por 8 hilos que se trenzan de dos en dos en forma de hélice.

| Cable                         | Velocidad de<br>transmisión | Distancia máxima |
|-------------------------------|-----------------------------|------------------|
| Par trenzado categoría 5      | 100 Mbps                    | 100 metros       |
| Par trenzado categoría 5e o 6 | 1 Gbps                      | 100 metros       |
| Par trenzado categoría 6e o 7 | 10 Gbps                     | 100 metros       |

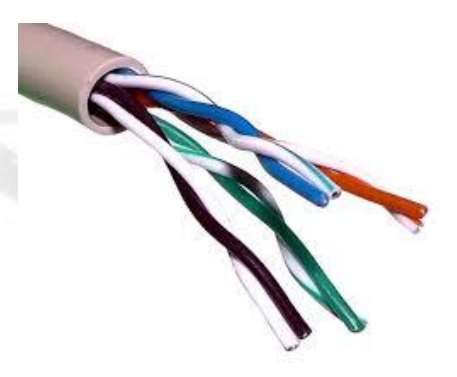

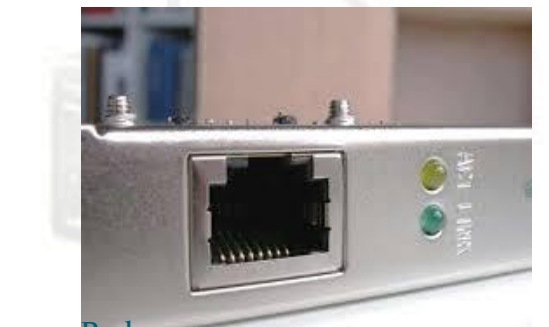

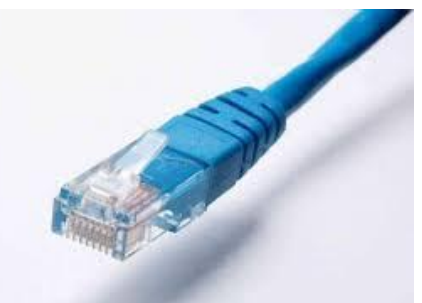

# **Direcciones de Red**

Una dirección es un código único que nos permite identificar una determinada ubicación.

Las direcciones de red son una serie de normas que utilizamos para identificar a los equipos en una red .

En un equipo informático podemos encontrar dos tipos de direcciones de red:

### Direcciones MAC Direcciones IP

# **Direcciones MAC**

- La dirección física o dirección MAC (*Medium Acces Control*) se utiliza para identificar un interfaz de red.
- Cada tarjeta de red tiene una dirección MAC que consta de 6 pares de dígitos hexadecimal (valores entre 0 al 9 y de la A a la F) que sirven para enviar tramas de datos a otras tarjetas de red conectadas en el mismo segmento de red (hub o switch).
- Ejemplo de dirección MAC: 00-0B-2B-0A-10-DB

**No existen** dos interfaces de red en el mundo que tengan la misma dirección **MAC** (independientemente de que correspondan a un ordenador personal, portátil, Smartphone o cualquier otro dispositivo).

# **Direcciones** IP

- La dirección lógica o dirección IP (Internet Protocol) permite comunicarse con todos los ordenadores de la red independientemente de que esté conectados al mismo segmento o no.
- Ejemplo de dirección IP: 192.168.0.2
- Gracias a estas direcciones los ordenadores pueden localizarse en la red y enviarse tramas de datos mediante el protocolo TCP/IP.

# **Dirección IP**

- Es un número que identifica un ordenador dentro de una red que utilice el protocolo IP.
- Una dirección IP se compone de dos partes, la dirección de red y la dirección de host:

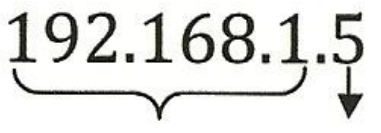

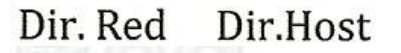

- Dirección de la red: seria equivalente a la dirección de una casa. Siguiendo el estándar debería ser: 192.168. El tercer octeto "1" determina la red de área local.
- Dirección host: sería equivalente al nombre del usuario al que va dirigido el paquete. Se podría conectar desde el 1 hasta el 254. El 0 y 255 no se pueden utilizar.

# **Protocolo TCP/IP**

- Los protocolos es un conjunto de reglas necesarias para el intercambio de los mensajes entre los ordenadores.
- El protocolo más utilizado en las redes de ordenadores es el TCP/IP.
- Los mensajes se dividen en trozos denominados paquetes.
- El protocolo TCP/IP está formado por dos protocolos:
  - TCP (Transmisión Control Protocolo)
  - IP (Internet Protocol)

# **Direcciones públicas y privadas**

- La dirección IP de un ordenador debe ser única dentro de la red a la que pertenece. Esto incluye tanto redes locales como la propia red internet.
- Para ello, se han reservado unos conjuntos (rangos) de direcciones IP para ser utilizados únicamente en redes locales. A dichas direcciones se les llama direcciones IP privadas De este modo, dos equipos que se encuentran en redes locales distintas pueden utilizar las mismas direcciones IP privadas.

| Clase | Rango de direcciones de<br>red reservadas | Dirección de Red con bits<br>Máscara |
|-------|-------------------------------------------|--------------------------------------|
| A     | 10.0.0.0                                  | 10.0.0/8                             |
| В     | 172.16.0.0 - 172.31.0.0                   | 172.16.0.0/12                        |
| С     | 192.168.0.0 - 192.168.255.0               | 192.168.0.0/16                       |

| Clase | Rango de direcciones de<br>red Públicas | Máscara SubRed |
|-------|-----------------------------------------|----------------|
| A     | 0.0.0.0 - 127.0.0.0                     | 255. 0. 0.0    |
| В     | 128.0.0.0 - 191.0.0.0                   | 255.255. 0.0   |
| С     | 192.0.0.0 - 223.0.0.0                   | 255.255.255.0  |
| Ś     | istema Operativo en Red                 |                |

# Mecanismo de traducción NAT

Los equipos de una LAN que utilizan direcciones privadas lo hacen a través de una única dirección que llamamos IP pública, esto permite ahorrar muchas direcciones IP. El método es posible gracias a un mecanismo de traducción llamado NAT (Network Address Translation) que convierte direcciones públicas en privadas (y viceversa) implementado en el propio router.

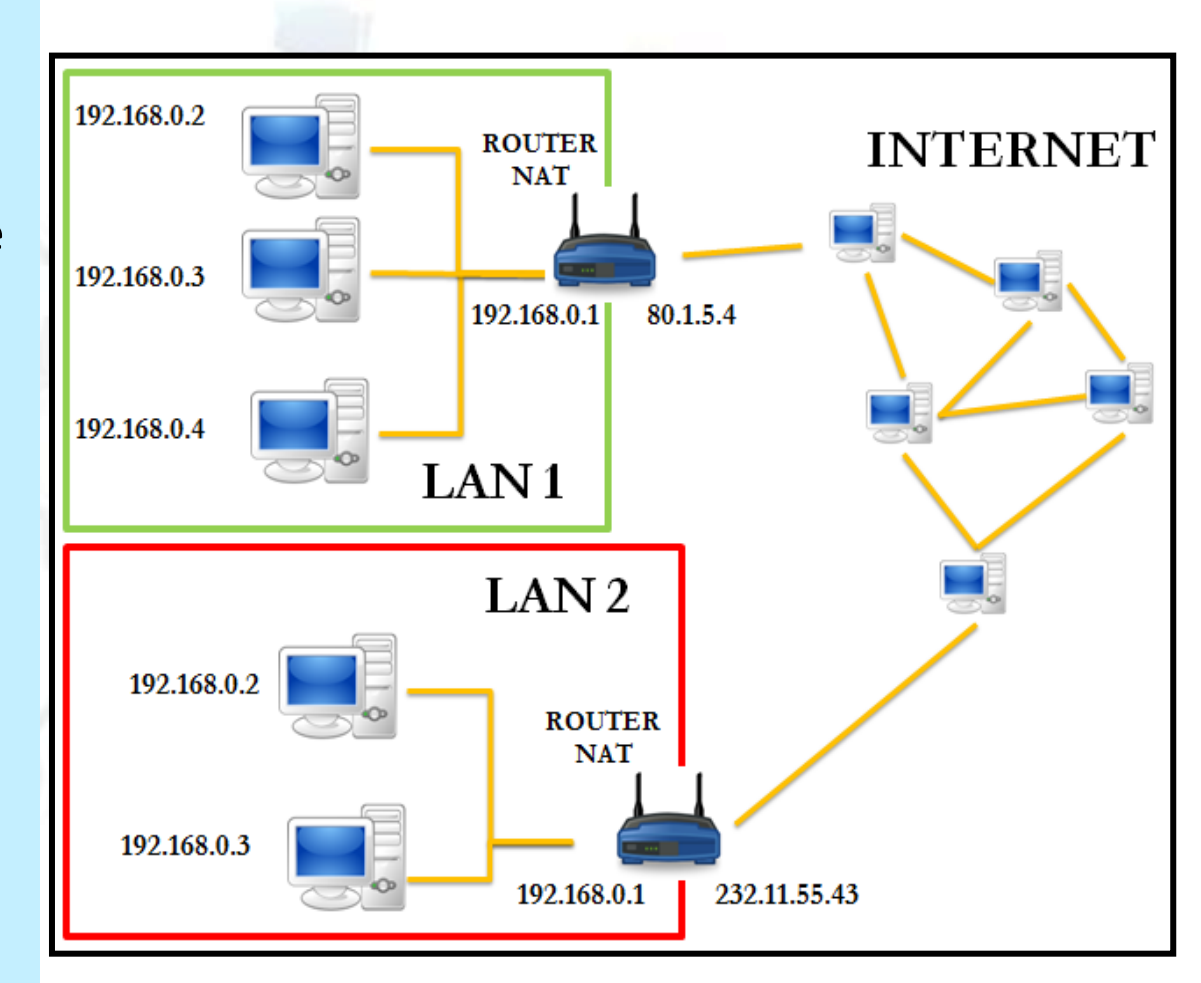

### Direcciones dinámicas y estáticas

- Cuando un equipo tiene una dirección estática su IP es siempre la misma, pues así se ha configurado en el propio equipo. La dirección nunca cambia a menos que cambie la configuración explícitamente. El administrador de red tiene que tomar nota de qué direcciones IP han sido asignadas, pues recordemos que dos direcciones no pueden ser iguales dentro de una LAN.
- Cuando un equipo tiene una dirección dinámica la dirección IP le será otorgada por un servidor (que puede ser otro equipo o estar integrado en el propio router) que es quien se encarga de gestionar y adjudicar direcciones, liberando así de trabajo al administrador de red. La dirección puede ser siempre la misma, o cambiar al conectarse. El servidor encargado de asignar direcciones IP se llama servidor DHCP

# Servidor DHCP. IP dinámicas

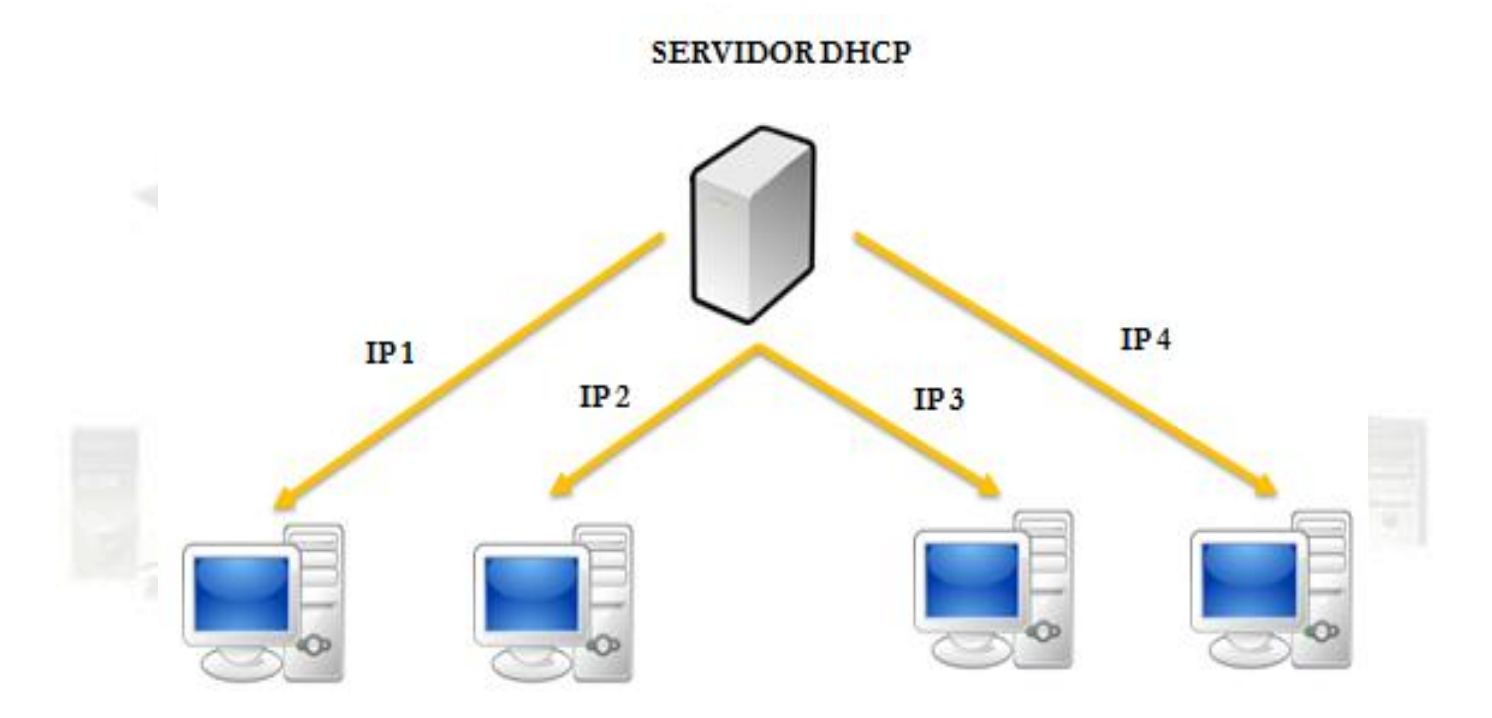

Los proveedores de servicios de Internet o **ISP** (*Internet Service Provider*) suelen utilizar por defecto las adjudicaciones de **IP dinámicas**, pues tienen más clientes que IP disponibles y no es muy probable que todos los clientes se conecten a la vez, por lo tanto se les van asignando IP según se van conectando.

# Subredes y máscaras de subred

- Una red de área local puede ser única o componerse de otras subredes, que son divisiones de la red que permiten aislar una de otra (mejorando la privacidad y el rendimiento global de la red).
- Cada dirección IP lleva asociada además una máscara de subred, que consiste también en 4 dígitos decimales del 0 al 255 usados para determinar a qué subred pertenece un determinado ordenador. La máscara también indica el número máximo de ordenadores que pueden estar conectados a una red o subred.

Normalmente, la **máscara de subred** viene asignada por defecto por el propio sistema con el número 255.255.255.0 y debe dejarse como está si no existen motivos razonables para cambiarla.

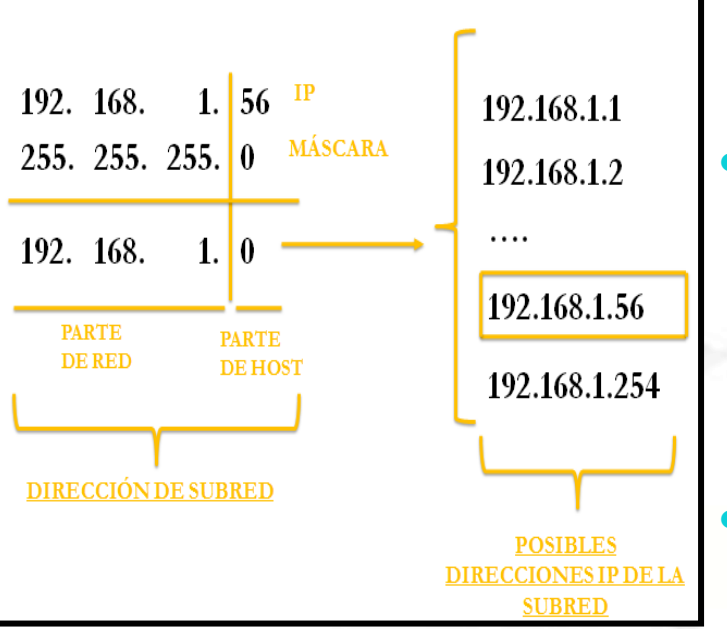

| 192.168.1.0   | DIRECCIÓN DE SUBRED       |  |  |
|---------------|---------------------------|--|--|
| 192.168.1.255 | DIRECCIÓN DE<br>BROADCAST |  |  |

# Ejemplo

- Si un ordenador tiene la dirección IP 192.168.1.56 y máscara de subred 255.255.255.0 el ordenador pertenece a la red 192.168.1.0.
- En número de ceros de la máscara indican el número de direcciones disponibles que puedo utilizar en la subred. Así pues, en este caso tengo el último byte disponible, lo que indica que **teóricamente** tendría 256 disponibles para usar en la subred: 192.168.1.0, 192.168.1.1, .... hasta 192.168.1.255.
- En la práctica, hay dos direcciones de la subred que no puedo asignar a ningún equipo. Una de ellas es la que tiene todos los bits de host a 0, y como ya hemos visto se corresponde con la propia **dirección de subred**, que identifica a toda la red. Otra de ellas es la que tiene todos los bits de host a 1, y se corresponde con la **dirección de broadcast**, utilizada si quiero enviar un equipo a todos los equipos de la red simultáneamente. En nuestro ejemplo se correspondería con la dirección 192.1678.1.255:
# Configuración del protocolo TCP/IP

- **Dirección IP**: hay que asignar una dirección IP diferente a cada host de la red, excepto a los hubs y switches.
- Máscara de subred: está formada por cuatro octetos, igual que una dirección IP. La máscara de subred la utilizan los dispositivos de encaminamiento para saber si el destinatario del paquete está en la misma red o está en otra red.
- Puerta de enlace predeterminada: es la dirección IP del router, que generalmente conectará la LAN con Internet.
- Servidor DNS: hay que indicar la dirección IP del servidor DNS. El servidor DNS es el encargado de convertir la dirección IP en nombres de dominio de Internet.

# Configuración del protocolo **TCP/IP**

**DNS** son las siglas de Domain Name System, sistema de nombres de dominio.

Un dominio o nombre de dominio es un identificador de un host conectado a Internet, creado con caracteres alfanuméricos de forma que es más fácil de recordar que los números de su dirección IP. Los dominios se registran asociándolos a una dirección IP.

Los **ISP** suelen tener servidores DNS a disposición de sus clientes.

Propiedades: Protocolo de Internet versión 4 (TCP/IPv4) General Puede hacer que la configuración IP se asigne automáticamente si la red es compatible con esta funcionalidad. De lo contrario, deberá consultar con el administrador de red cuál es la configuración IP apropiada. Obtener una dirección IP automáticamente Usar la siguiente dirección IP: Dirección IP: 192.168.2.5 Máscara de subred: 255 . 255 . 255 . 0 192.168.2.1 Puerta de enlace predeterminada: Obtener la dirección del servidor DNS automáticamente O Usar las siguientes direcciones de servidor DNS: Servidor DNS preferido: 8.8.8.8 8.8.4.4 Servidor DNS alternativo: Validar configuración al salir Opciones avanzadas... Aceptar Cancelar

Figura 3.16. Ejemplo de configuración del protocolo TCP/IP

Sistema Operativo en Red

2

# **Protocolo DHCP**

| Seneral                                    | Configuración alternativa                                                                                       | 194 - A.S.                                         |                           |                                |
|--------------------------------------------|----------------------------------------------------------------------------------------------------|----------------------------------------------------|---------------------------|--------------------------------|
| Puede l<br>red es o<br>consulta<br>apropia | nacer que la configuración IP se<br>compatible con esta funcionalida<br>ar con el administrador de red o<br>da. | asigne auton<br>ad. De lo conti<br>uál es la confi | aticar<br>ario,<br>guraci | nente si la<br>deberá<br>ón IP |
| @ Oł                                       | otener una dirección IP automát                                                                                 | licamente                                          |                           |                                |
| O Us                                       | ar la siguiente dirección IP:                                                                                   |                                                    |                           |                                |
| Direc                                      | ción IP:                                                                                                    |                                                    |                           |                                |
| Máso                                       | ara de subred:                                                                                                  |                                                    | •                         | New York                       |
| Puer                                       | ta de enlace predeterminada:                                                                                    | 2.12                                               | •                         |                                |
| () Ot                                      | tener la dirección del servidor I                                                                               | ONS automátic                                      | amen                      | te                             |
| O Us                                       | ar las siguientes direcciones de                                                                                | servidor DNS                                       | -                         |                                |
| Servi                                      | dor DNS prefendo:                                                                                               | -                                                  |                           |                                |
| Servi                                      | dor DNS alternativo:                                                                                            | •                                                  | •                         |                                |
| □v                                         | alidar configuración al salir                                                                                   | Opc                                                | iones                     | avanzadas                      |

#### Figura 3.17. Configuración de TCP/IP mediante DHCP

El **DHCP** es un protocolo de configuración dinámica de host, que asigna automáticamente los parámetros TCP/IP a los equipos que se conectan a la red.

- Al activa DHCP en un equipo, cuando el equipo se conecte a la red el servidor de DHCP le asigna automáticamente una dirección IP, una máscara de subred, la puerta de enlace y los servidores DNS.
  - El protocolo **DHCP** facilita la administración de una red con muchos ordenadores y es muy útil para equipos móviles .

# Configuración de la red en Windows 7

Nos centraremos en ver los parámetros de configuración del protocolo TCP/IP de un ordenador con sistema operativo Windows 7.

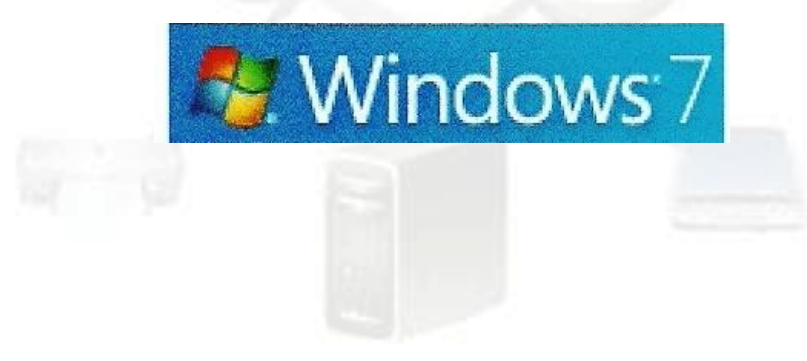

# Red entre iguales y red cliente/servidor

- Red entre iguales: se utiliza en el ámbito doméstico y en pequeñas oficinas con pocos ordenadores. No hay servidores ni ordenadores clientes, pero deben tener el mismo sistema operativo instalado. Cuando se configura una red, Windows crea automáticamente el grupo de trabajo con nombre WORKGROUP.
- Red cliente/servidor: se configuran en redes que requieren una administración centralizada de la gestión de la información. En una red de Windows los servidores deben tener instalado un sistema operativo de red multiusuario, como Windows Server 8, y los clientes deben tener instalado un sistema operativo cliente, Windows 7.

En una red cliente/servidor no hay grupos de trabajo, hay **dominios**. Un dominio es un conjunto de ordenadores que comparten un directorio centralizado, llamado **directorio activo**, donde se almacena en el servidor que actúa como controlador de dominios de la red.

# Ventajas de tener un dominio

- Se puede crear y gestionar redes muy grandes
- Se tiene una administración centralizada de todos los usuarios y recursos de la red.
- Los usuarios tienen un nombre de usuario y una contraseña que podrán utilizar en cualquiera de los ordenadores conectados al dominio.

El dominio es el conjunto de ordenadores que confían en un servidor determinado, denominado servidor de dominio. Este servidor es el encargado de la administración de los usuarios, privilegios y recursos dentro del dominio.

Los dominios y grupos de trabajos representan diferentes formas de organizar equipos en la red. La diferencia principal entre ellas es la forma de administrar los equipos y los recursos de la red.

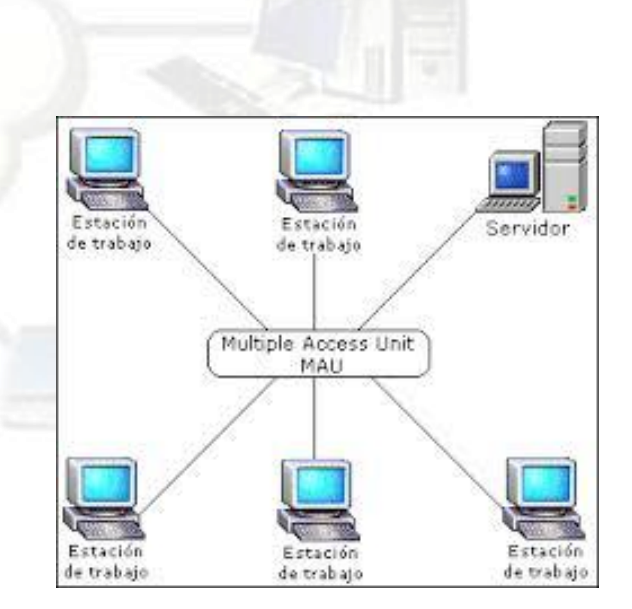

# Configuración de la red desde el programa Centro de redes y recursos compartidos

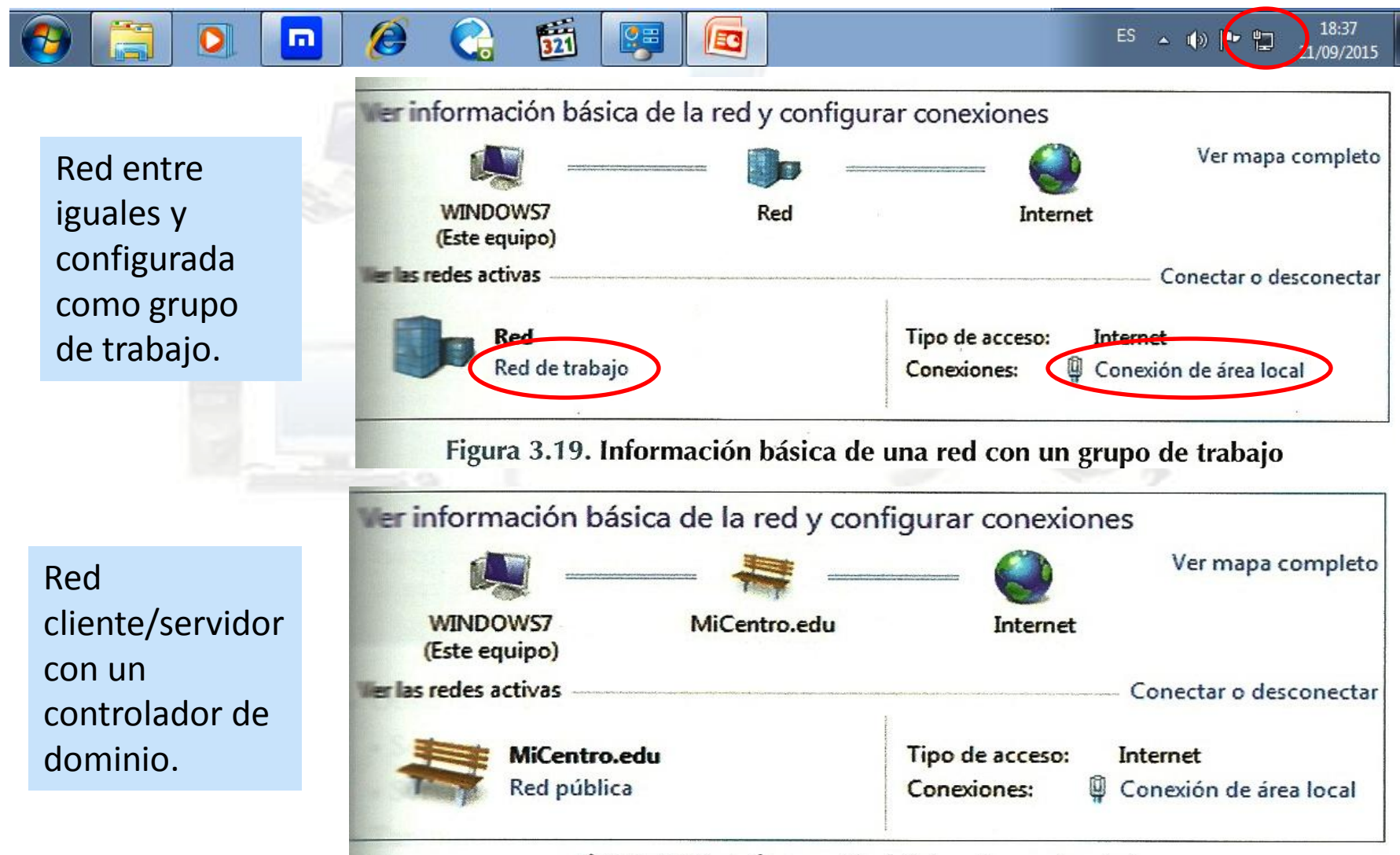

Sistema OperatiFigura 2120. Información básica de un dominio

# Establecer ubicación de red

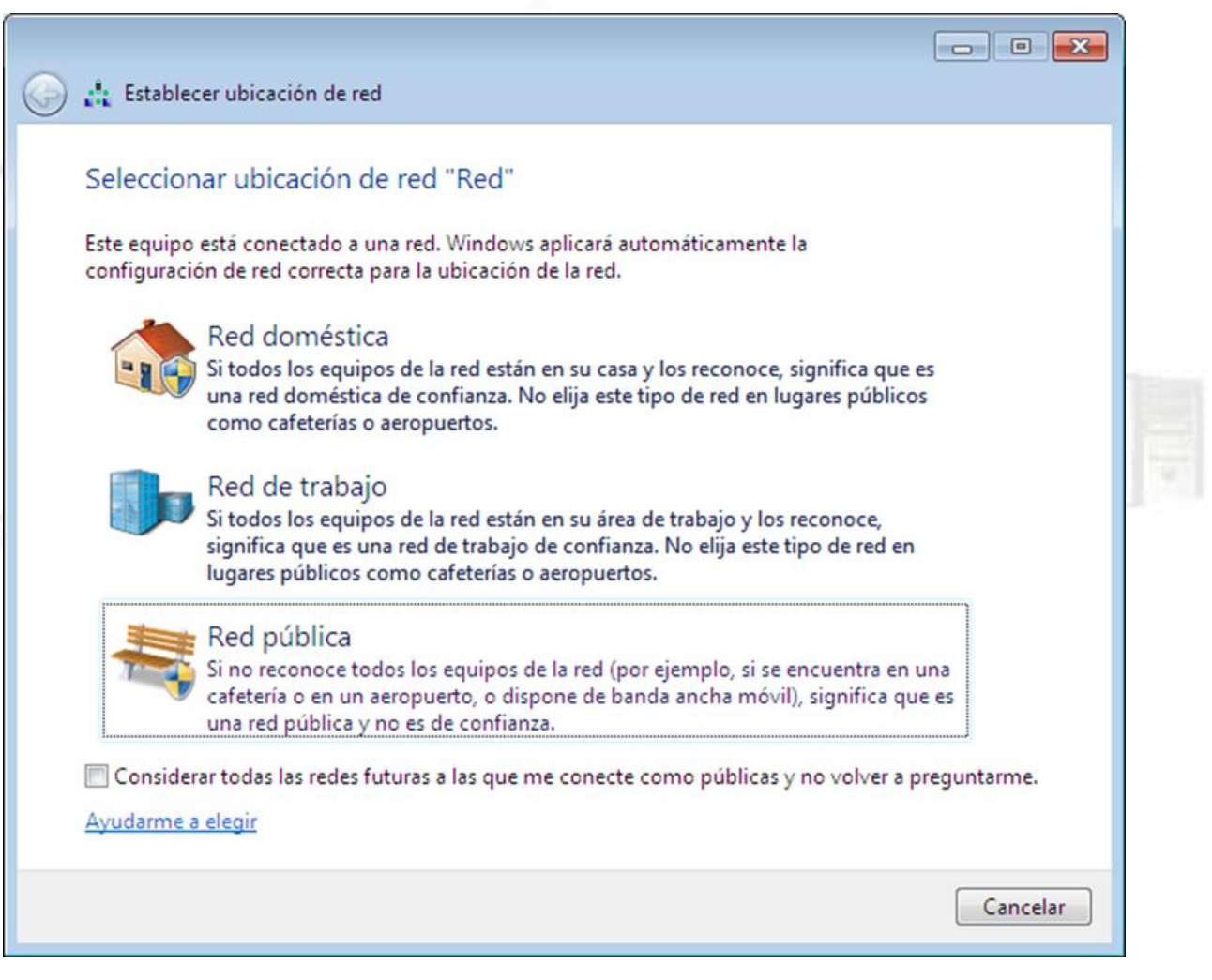

### Estado de conexión de área local

| Ceneral          |                    |                  |                    |
|------------------|--------------------|------------------|--------------------|
| General          |                    |                  |                    |
| Conexión —       |                    |                  |                    |
| Conectividad     | IPv4:              | Int              | ernet              |
| Conectividad     | IPv6:              | Sin acceso a Int | ernet              |
| Estado del me    | edio:              | Habi             | litado             |
| Duración:        |                    | 01:              | 25:17              |
| Velocidad:       |                    | 100,0            | Mbps               |
| <u>D</u> etalles |                    |                  |                    |
|                  |                    |                  |                    |
| Actividad ——     |                    |                  |                    |
|                  | Enviados — 🗸       | 💓 — Reci         | bidos              |
| Bytes:           | 4.612.294          | 55.32            | 0.397              |
| Propiedad        | les 🕅 Des <u>h</u> | abilitar Dia     | gnos <u>t</u> icar |
|                  |                    |                  |                    |

#### Propiedades de Conexión de área local

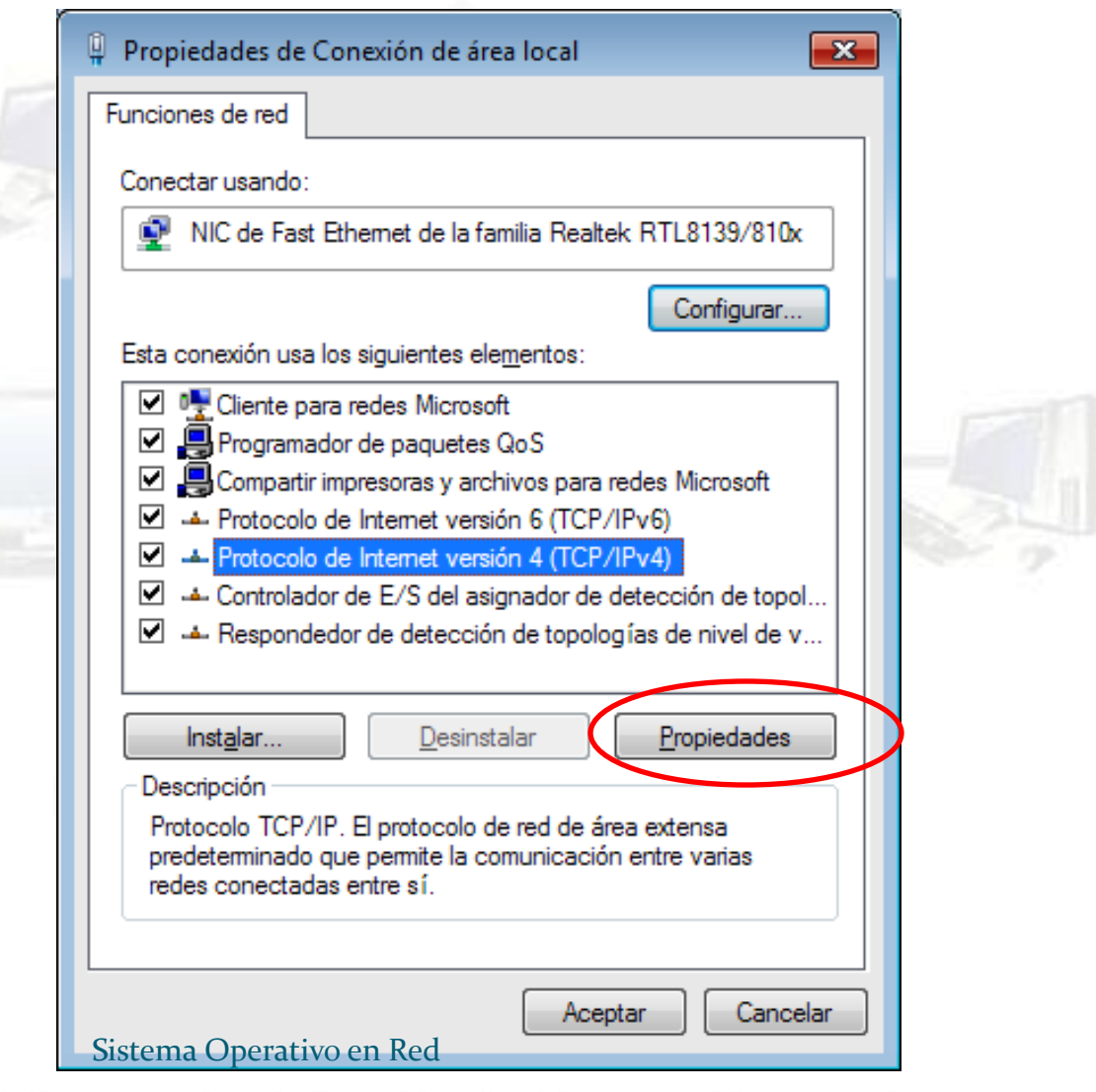

# Propiedades Protocolo de Internet versión 4 (TCP/IPv4)

| General Configuración alternativa                                                                                                    |                                                                                         |      |
|----------------------------------------------------------------------------------------------------|-----------------------------------------------------------------------------------------|------|
| Puede hacer que la configuración IP se a<br>red es compatible con esta funcionalidad<br>consultar con el administrador de red cu<br>apropiada. | asigne automáticamente si la<br>1. De lo contrario, deberá<br>ál es la configuración IP |      |
| Obtener una dirección IP automátic                                                                                                    | camente                                                                                 |      |
| — Usar la siguiente dirección IP: —                                                                                                    |                                                                                         | 105  |
| Dirección IP:                                                                                                    |                                                                                         | -19  |
| <u>M</u> áscara de subred:                                                                                                    |                                                                                         | 10   |
| <u>P</u> uerta de enlace predeterminada:                                                                                                    |                                                                                         | 1994 |
| Obtener la dirección del servidor DI                                                                                                    | NS automáticamente                                                                      |      |
| 🔘 Usar las <u>s</u> iguientes direcciones de s                                                                                                 | ervidor DNS:                                                                            |      |
| Servidor DNS preferido:                                                                                                    |                                                                                         |      |
| Servidor DNS al <u>t</u> ernativo:                                                                                                    |                                                                                         |      |
| Ualidar configuración al salir                                                                                                    | Opciones avanzadas                                                                      |      |
|                                                                                                    |                                                                                         |      |

1

### Estado de Conexión de área local

| - | 📮 Estado de Conexión de área local 🛛 💽   |    |
|---|------------------------------------------|----|
|   | General                                  |    |
|   | Conexión                                 |    |
|   | Conectividad IPv4: Internet              |    |
|   | Conectividad IPv6: Sin acceso a Internet |    |
|   | Estado del medio: Habilitado             |    |
|   | Duración: 01:25:17                       |    |
|   | Velocidad: 100,0 Mbps                    | 11 |
|   | Detalles                                 |    |
|   | Actividad                                | ~  |
|   | Enviados — Recibidos                     |    |
|   | Bytes: 4.612.294 55.320.397              |    |
|   | Propiedades Oeshabilitar Diagnosticar    |    |
|   | <u>C</u> errar                           |    |

# Detalles de la conexión de red

#### Detalles de la conexión de red

Detalles de la conexión de red:

| Propiedad                | Valor                                      |
|--------------------------|--------------------------------------------|
| Sufijo DNS específico p  | home                                       |
| Descripción              | NIC de Fast Ethernet de la familia Realtek |
| Dirección física         | 00-0F-EA-35-8C-B1                          |
| Habilitado para DHCP     | Sí                                         |
| Dirección IPv4           | 192.168.1.206                              |
| Máscara de subred IPv4   | 255.255.255.0                              |
| Concesión obtenida       | lunes, 21 de septiembre de 2015 17:20:40   |
| La concesión expira      | lunes, 21 de septiembre de 2015 19:44:14   |
| Puerta de enlace predet  | 192.168.1.1                                |
| Servidor DHCP IPv4       | 192.168.1.1                                |
| Servidor DNS IPv4        | 192.168.1.1                                |
| Servidor WINS IPv4       |                                            |
| Habilitado para NetBios  | Sí                                         |
| Vínculo: dirección IPv61 | fe80::2984:781a:b9d8:212e%10               |
| Puerta de enlace predet  |                                            |
| Servidor DNS IPv6        |                                            |
| •                        | II                                         |
|                          | Cerrar                                     |

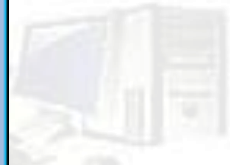

x

#### Configuración de la red desde el programa Símbolo del sistema

- Abrimos el programa haciendo clic en el botón *inicio*, en *Todos los programas*, en *Accesorios* y en *Símbolo del sistema*.
- Escribir el comando *ipconfig* y pulsar *Enter*

```
Administrador: Símbolo del sistema
                                                                                           X
C:\Users\JoseMi>ipconfig
                                                                                            Ξ
Configuración IP de Windows
Adaptador de Ethernet Conexión de área local:
   Sufijo DNS específico para la conexión. . : home
Vínculo: dirección IPv6 local. . . : fe80::d428:eda2:5cc9:2691%10
   Dirección IPv4. . . . . . . . . . . . .
   Puerta de enlace predeterminada . . . . : 192
Adaptador de túnel isatap.home:
   Estado de los medios. . . . . . . . . : medios desconectados
Sufijo DNS específico para la conexión. . : home
Adaptador de túnel Conexión de área local*:
   Estado de los medios. . . . . . . . . . : medios desconectados
Sufijo DNS específico para la conexión. . :
C:\Users\JoseMi>
```

• Para obtener todos los parámetros de configuración red, de la escribimos el comando ipconfig/all en de la línea del comandos símbolo del sistema.

| 🔤 Administrador: Símbolo del sistema 📃 💷 🕰                                                                                                    |
|----------------------------------------------------------------------------------------------------|
| Estado de los medios : medios desconectados<br>Sufijo DNS específico para la conexión :                                                                                                    |
| C:\Users\JoseMi>ipconfig/all                                                                                                    |
| Configuración IP de Windows                                                                                                    |
| Nombre de host : AULA-OATIC<br>Sufijo DNS principal<br>Tipo de nodo : híbrido<br>Enrutamiento IP habilitado: no<br>Proxy WINS habilitado: no<br>Lista de búsqueda de sufijos DNS: home                                                                                                    |
| Adaptador de Ethernet Conexión de área local:                                                                                                    |
| Sufijo DNS específico para la conexión : home<br>Descripción : NIC de Fast Ethernet de la famili<br>a Realtek RTL8139/810x<br>Dirección física : 00-E0-4C-E1-C3-42<br>DHCP habilitado : sí<br>Configuración automática habilitada : sí<br>Vínculo: dirección IPv6 local : fe80::d428:eda2:5cc9:2691%10(Preferido) |
| Dirección IPv4                                                                                                    |
| 1:00:00<br>Puerta de enlace predeterminada : 192.168.1.1<br>Servidor DHCP : 192.168.1.1<br>IAID DHCPv6 : 234938444<br>DUID de cliente DHCPv6 : 00-01-00-01-1B-D7-DB-6B-00-E0-4C-                                                                                                    |
| EI-03-42<br>Servidores DNS                                                                                                    |
| Adaptador de túnel isatap.home:                                                                                                    |
| Estado de los medios : medios desconectados<br>Sufijo DNS específico para la conexión : home<br>Descripción : Adaptador ISATAP de Microsoft<br>Dirección física : 00-00-00-00-00-00-E0<br>DHCP habilitado : no<br>Configuración automática habilitada : sí                                                        |
| Adaptador de túnel Conexión de área local*:                                                                                                    |
| Estado de los medios medios desconectados<br>Sufijo DNS específico para la conexión :<br>Descripción : Teredo Tunneling Pseudo-Interface                                                                                                    |
| Dirección física                                                                                                    |

51

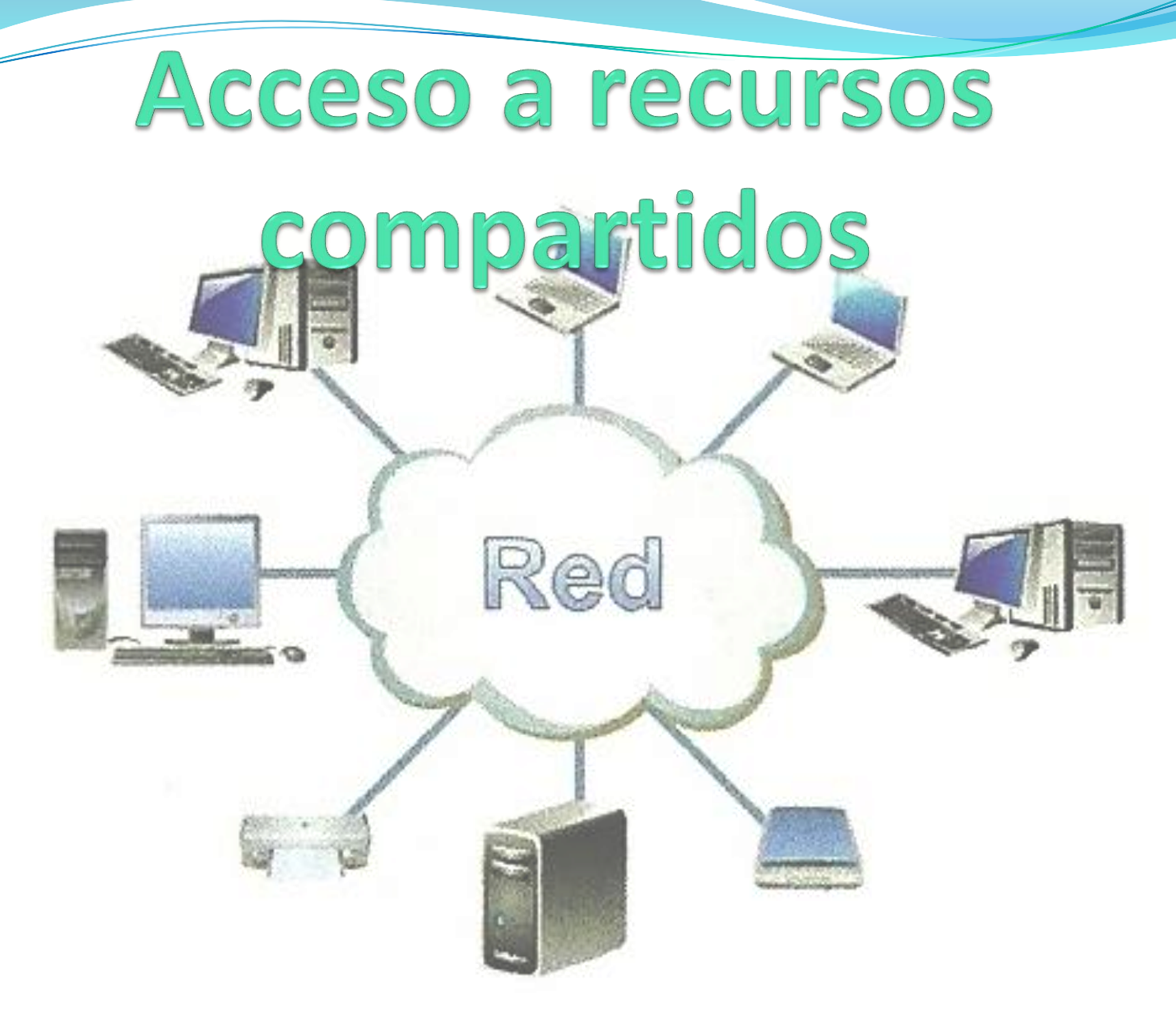

### Acceso a recursos compartidos

- El objetivo de una red es **compartir recursos** sin importar la localización física del recurso y del usuario.
- Al acceder a un recurso, tanto sea local como remoto, el sistema operativo solicita un usuario y contraseña:
- Recursos locales: son todos los periféricos que están conectados directamente al equipo.
- Recursos remotos: son todos aquellos recursos que no están conectados directamente al equipo, pero están compartidos a través de la red.

### Acceso a recursos compartidos

En una red local, dependiendo de si está configurada como dominio o como grupo de trabajo, la autentificación de usuario va a ser diferente al acceder a los recursos compartidos.

- Dominio: al acceder a un dominio el usuario introduce un login y password que le autoriza para usar todos los recursos locales y remotos.
- Grupo de trabajo: en un grupo de trabajo cada equipo tiene su propia lista de usuarios y contraseñas.

### **Compartir carpetas y archivos**

Existen dos opciones:

- Colocar los archivos o carpetas en la carpeta pública. Con mover o copiar archivos a las carpetas públicas de las bibliotecas de Windows, se comparten automáticamente.
- Compartir una carpeta del equipo. Para compartir archivos del equipo hay que compartir la carpeta que los contiene, no se puede compartir archivos individuales. Para compartir carpeta hay que utilizar la opción compartir en el menú contextual de dicha carpeta.

# **Compartir carpetas y archivos**

|   | Abrir                                                      |   |   |                                                                                                |
|---|------------------------------------------------------------|---|---|------------------------------------------------------------------------------------------------|
| < | Compartir con                                              | • | 5 |                                                                                                |
| s | Sincronización de carpetas compartidas                     | × |   | Archivos compartidos                                                                           |
|   | Restaurar versiones anteriores                             |   |   |                                                                                                |
|   | Analizar con AVG                                           |   |   | ¿Desea compartir los elementos seleccionados?                                                  |
| 1 | Destruir definitivamente con AVG                           |   |   | Para compartir estos elementos, Windows necesita su permiso. Si hace clic en No, los elementos |
|   | Incluir en biblioteca                                      | ۲ |   | seleccionados no se compartiran.                                                               |
|   | Añadir al archivo                                          |   |   | Sí, compartir los elementos.                                                                   |
|   | Añadir a "MANUALES TEORIA CATIA V5.rar"                    |   | 3 |                                                                                                |
|   | Añadir y enviar por email                                  |   | 3 | ✤ No, no compa <u>r</u> tir los elementos.                                                     |
|   | Añadir a "MANUALES TEORIA CATIA V5.rar" y enviar por email |   |   |                                                                                                |
| - | Enviar a                                                   | • |   |                                                                                                |
|   | Contar                                                     |   |   |                                                                                                |
|   | Contar                                                     |   |   |                                                                                                |
|   | Copiar                                                     |   |   | Cancelar                                                                                       |
|   | Crear acceso directo                                       |   |   |                                                                                                |
|   | Eliminar                                                   |   |   |                                                                                                |
|   | Cambiar nombre                                             |   |   |                                                                                                |
|   | Propiedades                                                |   |   |                                                                                                |

# Opciones de uso compartido en Windows 7

 Hay que configurar correctamente las opciones de uso compartido, de manera predeterminada la carpeta pública de un equipo está desactivada. Para activar el uso compartido de la carpeta hay que ir a la opción *Configuración de uso compartido avanzado,* y activar el uso compartido de la carpeta pública para todos los usuarios.

|   |                                              |   | 🔾 🗢 😟 🕨 Panel de control                                                                                                    | Todos los elementos de Panel de control      Centro de r                                                                                                    | redes y recursos compartidos 🛛 👻 😽                                                                                                    | Buscar en el Panel de control 👂 🔎 |
|---|----------------------------------------------|---|----------------------------------------------------------------------------------------------------|----------------------------------------------------------------------------------------------------|----------------------------------------------------------------------------------------------------|-----------------------------------|
| ( | Conectado actualmente a:                     | R | Ventana principal del Panel de<br>control<br>Cambiar configuración del<br>adante de<br>Cambiar configuración de uso<br>compartido avanzado | Ver información básica de la red y configu<br>AULA-OATIC<br>(Este equipo)<br>Ver las redes activas<br>AULA<br>Red de trabajo                                                                                                    | rar conexiones<br>Ver maps complet<br>Internet<br>Conectar o desconecti<br>Tipo de acceso:<br>Sin acceso a Internet<br>Conexiones:<br>Conecidon de área local | to<br>ar                          |
|   | Abrir Centro de redes y recursos compartidos |   |                                                                                                    | Cambiar la configuración de red<br>Configurar una nueva conexión o red<br>Configurar una conexión inalámbrica, de ban<br>configurar un enrutador o punto de acceso.<br>Conectarse o una red<br>Conectarse o volver a conectarse a una conexi<br>o VPN. | da ancha, de acceso telefónico, ad hoc o VPN; o bien<br>xión de red inalámbrica, cableada, de acceso telefónic                                                | -<br>0                            |
|   |                                              |   | Vea también                                                                                                    | Elegir grupo en el hogar y opciones de uso co<br>Obtener acceso a archivos e impresoras ubica<br>configuración de uso compartido.     Solucionar problemas<br>Diagnosticar y reparar problemas de red u obt                                            | impartido<br>idos en otros equipos de la red o cambiar la<br>tener información de solución de problemas.                                                      |                                   |
|   |                                              |   | Firewall de Windows<br>Grupo Hogar<br>Opciones de Internet                                                                                 | n 🐊 🚾 🐔 🛗 🕯                                                                                                    |                                                                                                    | ES _ P- (1) 13:03<br>28:06:2015   |

### Permisos

Detección de redes

Cuando se activa la detección de redes, este equipo puede ver otros equipos y dispositivos en la n y es visible para los demás equipos en la red. ¿Qué es la detección de redes?

Activar la detección de redes

O Desactivar la detección de redes

Compartir archivos e impresoras

Cuando se activa el uso compartido de archivos e impresoras, los usuarios de la red podrán tener acceso a los archivos e impresoras compartidos en este equipo.

Activar el uso compartido de archivos e impresoras

O Desactivar el uso compartido de archivos e impresoras

Uso compartido de la carpeta pública

Cuando se activa el uso compartido de carpetas públicas, los usuarios de la red, incluidos los miembros del grupo en el hogar, pueden obtener acceso a los archivos de estas carpetas. ¿Qué so las carpetas públicas?

- Activar el uso compartido para que todos los usuarios con acceso a la red puedan leer y escribir archivos de las carpetas públicas
- Desactivar el uso compartido de la carpeta pública (los usuarios que iniciaron sesión en es equipo todavía podrán obtener acceso a esas carpetas)

Uso compartido con protección por contraseña

Cuando se activa el uso compartido con protección por contraseña, sólo los usuarios con una cuenta y contraseña de usuario en este equipo pueden obtener acceso a los archivos compartidos a las impresoras conectadas a este equipo y a las carpetas públicas. Para dar acceso a otros usuarios, es necesario desactivar el uso compartido con protección por contraseña.

- Activar el uso compartido con protección por contraseña
- O Desactivar el uso compartido con protección por contraseña

Figura 3.24. Opciones de uso compartido Sistema Operativo en Red Al compartir una carpeta o archivos hay que asignar unos permisos de uso compartido. Hay dos tipos de permisos:

- Lectura: este permiso permite abrir el recurso pero no se puede modificar ni eliminar.
- Lectura y escritura: este permiso permite al destinatario abrir, modificar o eliminar el recurso.

# Menú compartido con

 Para compartir una carpeta o archivo hay que hacer clic con el botón derecho sobre la carpeta y e el menú contextual que aparece seleccionar la opción *Compartir con.*

| 011. |                                         |
|------|-----------------------------------------|
|      | Nadie                                   |
|      | Grupo en el hogar (lectura)             |
|      | Grupo en el hogar (lectura y escritura) |
|      | Usuarios específicos                    |
|      |                                         |

- Nadie. Esta opción hace que el recurso sea privado de forma que ningún otro usuario va a poder acceder a la carpeta.
- Grupo en el hogar (lectura). Comparte el recurso con todo el grupo de hogar con el permiso de solo lectura.
- Grupo en el hogar (lectura y escritura). Lo mismo que la anterior pero con permiso de lectura y escritura.
- Usuarios especificados. Permite seleccionar individualmente a los usuarios que van a poder acceder al recurso.

# **Compartir unidad de disco**

- Para compartir todo un disco duro o una unidad óptica como el CD o DVD, hay que utilizar la herramienta Uso compartido avanzado que requiere de permisos de administración.
- Hay que tener en cuenta que compartir toda una unidad de disco duro puede implicar problemas de seguridad, ya que cualquier usuario de la red va a poder acceder a todo el contenido del disco y, si tiene permiso de Lectura y escritura, podría borrar toda la información del disco duro.

# **Compartir unidad de disco**

- Nos ponemos sobre el disco que deseamos compartir y hacemos clic con el botón derecho y en el menú contextual pulsamos *Propiedades*.
- Seleccionamos la pestaña de Compartir y pulsamos el botón de Uso compartido avanzado.

| 👟 Propiedades: Windows 7 (C:)                                                                                                    |
|----------------------------------------------------------------------------------------------------|
| General Herramientas Hardware Compartir Seguridad Versiones anteriores Cuota                                                                                                    |
| Uso compartido de carpetas y archivos de red                                                                                                    |
| C:\<br>No compartido                                                                                                    |
| <u>R</u> uta de acceso de red:<br>No compartido                                                                                                    |
| Compartir                                                                                                    |
| Uso compartido avanzado                                                                                                    |
| Establezca permisos personalizados, cree múltiples recursos<br>compartidos y defina otras opciones avanzadas para compartir.                                                                                                    |
| 🚱 Uso compartido avanzado                                                                                                    |
| Protección por contraseña                                                                                                    |
| Las personas que no tengan una cuenta de usuario y una<br>contraseña en este equipo podrán tener acceso a las carpetas<br>que se comparten con todos.<br>Para cambiar esta configuración, use el <u>Centro de redes y</u><br><u>recursos compartidos</u> . |
|                                                                                                    |
| Aceptar Cancelar Apli <u>c</u> ar                                                                                                    |

#### Acceder a recursos compartidos

 Para acceder a los recursos compartidos de una red, desde el panel de navegación del Explorador de Windows hay que hacer clic en la carpeta *Red*.

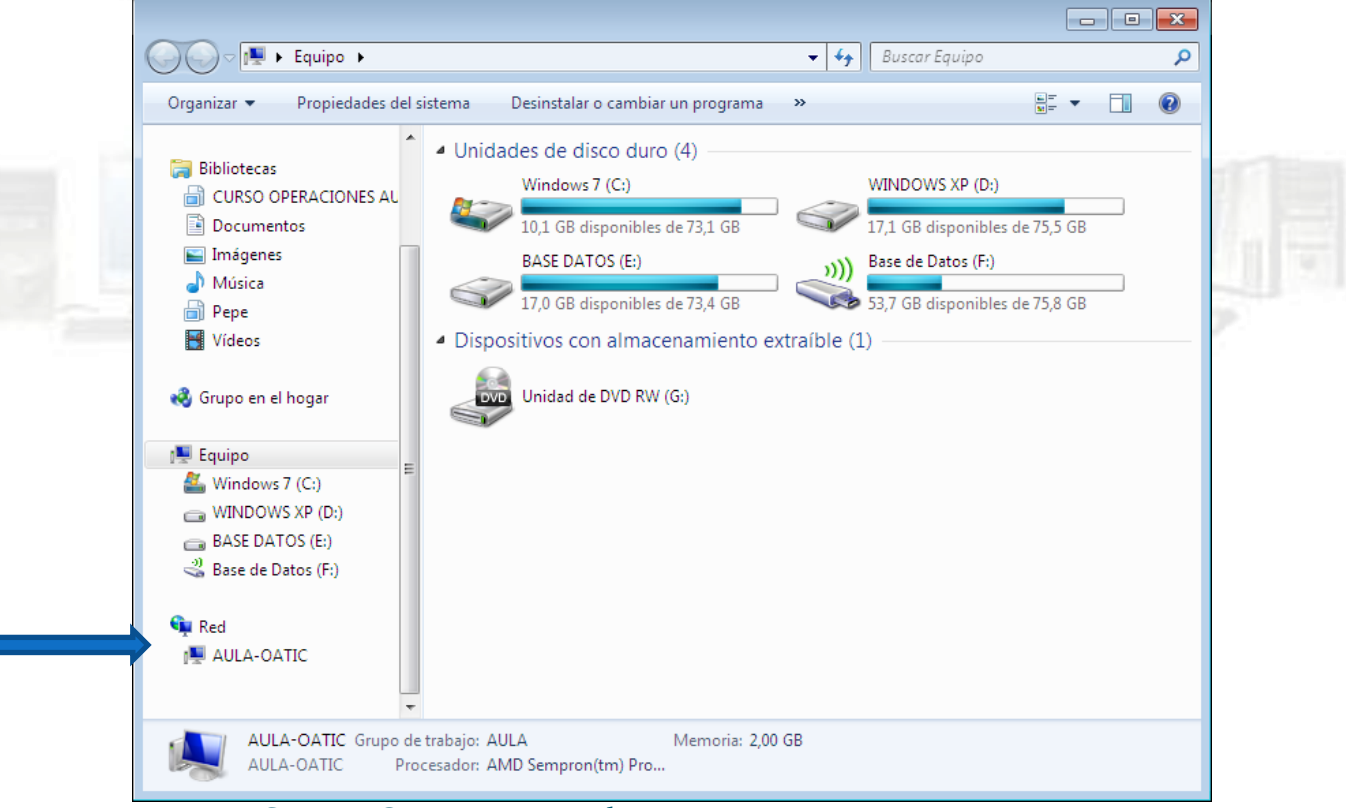

#### Impresoras

- Para imprimir podemos utilizar una impresora local conectada al equipo o utilizar una impresora remota, conectada en red.
- La finalidad de una red es compartir recursos entre los usuarios de una red. La impresora es uno de los recursos que más se comparte.
- Compartir una impresora local
- Instalar y acceder a una impresora en red.

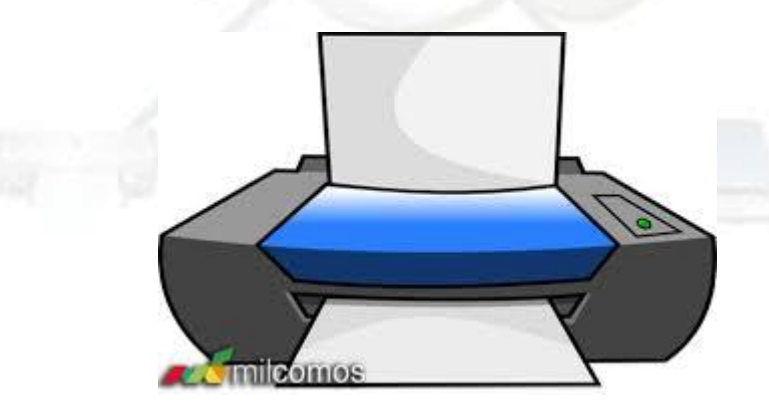

# **Compartir una impresora local**

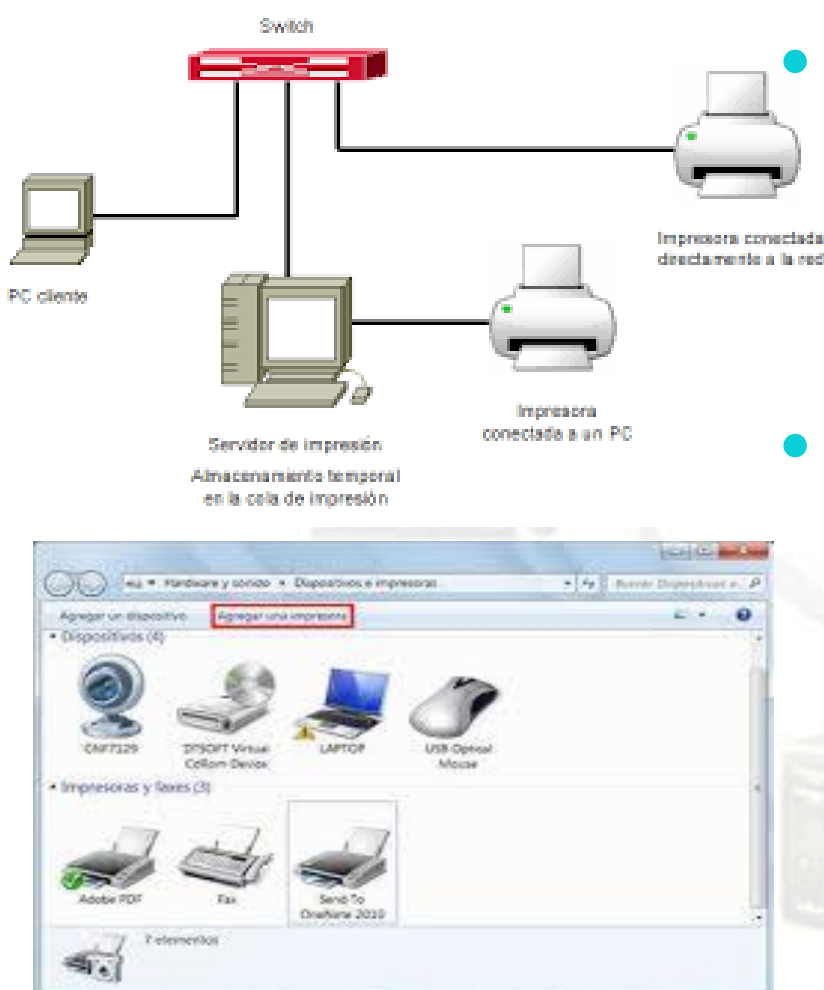

Las impresoras locales se comparten en red para que cualquier persona conectada a la red pueda imprimir sin tener que tener conectada la impresora directamente a su equipo.

> Para ver los dispositivos e impresoras conectadas a nuestro ordenador hay que acceder a la herramienta *Dispositivos e impresoras* del Panel de control. En el panel derecho del menú Inicio suele haber un enlace a esta herramienta.

# Instalar y acceder a una impresora en red

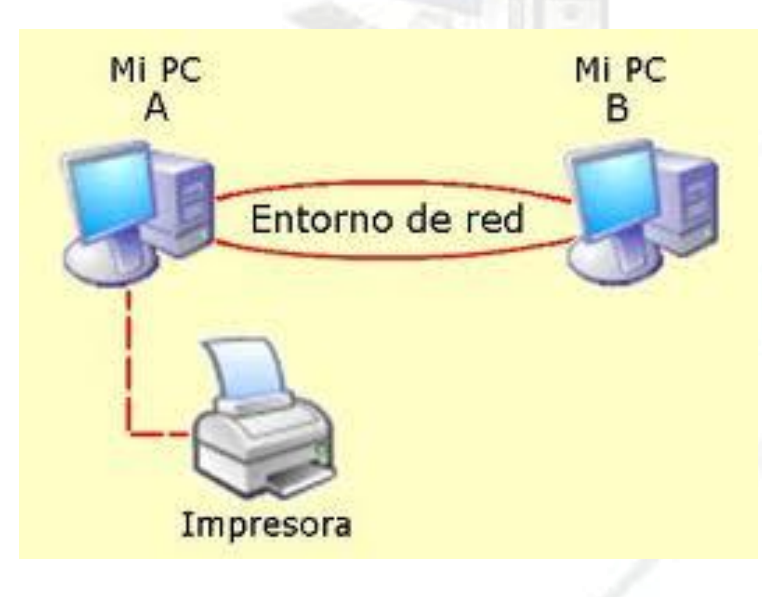

- Para poder utilizar una impresora remota compartida en la red, primero hay que instalar los controladores de la impresora en nuestro equipo. Una vez instalada la impresora, la impresora remota podrá utilizarse como si fuera una impresora local.
- Por cuestiones de seguridad, los usuarios remotos de una impresora solamente van a poder imprimir documentos, no van a poder administrar la impresora.

# **Redes inalámbricas**

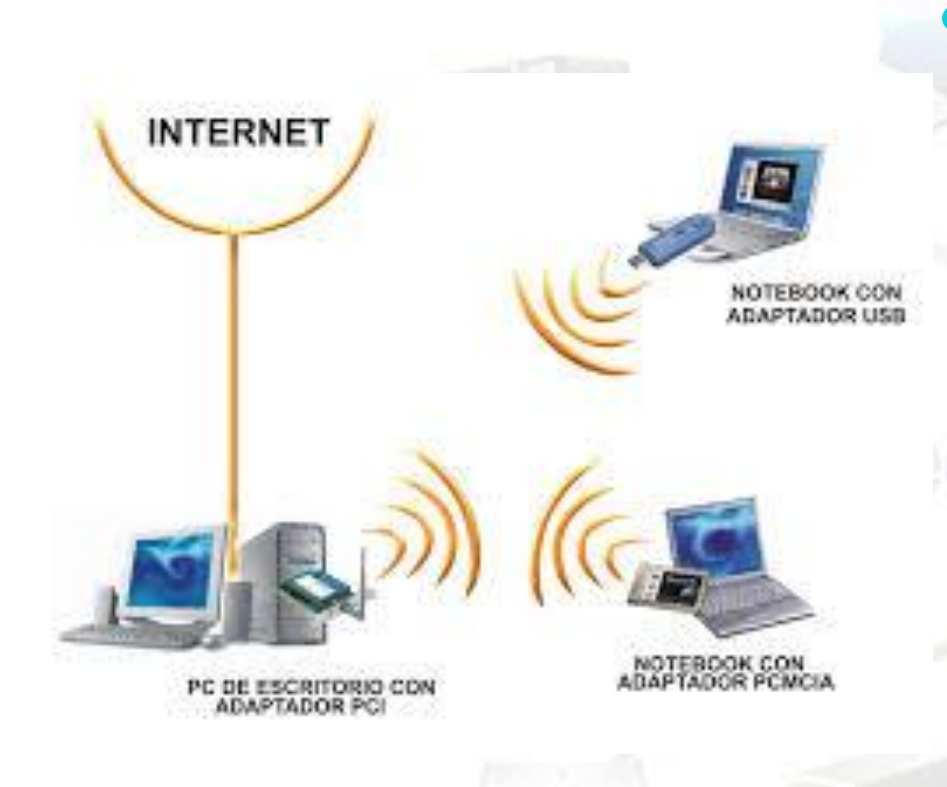

Las redes inalámbricas no necesitan tendido de cable entre el emisor y el receptor. La información se transmite en forma de ondas electromagnéticas que se propagan por el aire, siendo necesarias antenas para emitir V recibir la información.

*Wireless* es un adjetivo que significa sin cables. En español se traduce por inalámbrico. Recuerda que *wire* significa **cable** y *less* significa **sin**.

### Ventajas de las redes inalámbricas

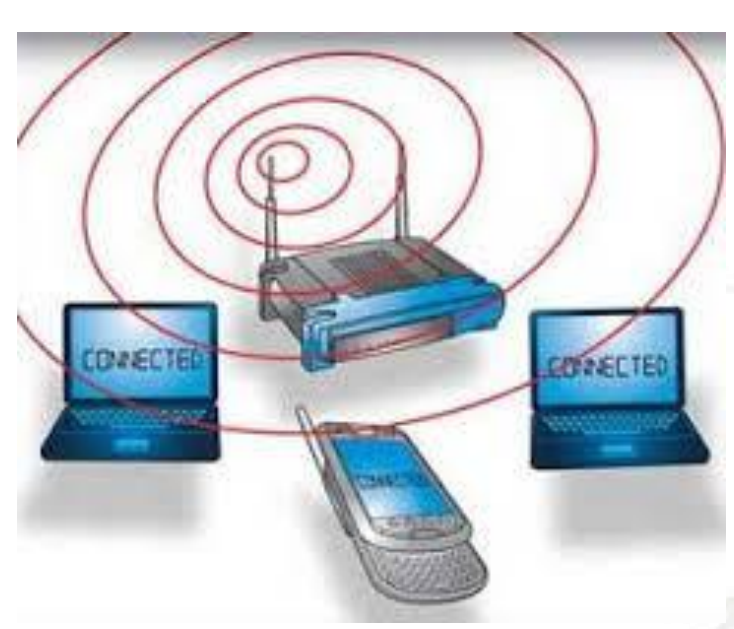

- Movilidad: pueden conectarse desde cualquier punto dentro del área de cobertura.
- Fácil instalación: no hay que realizar una instalación del cable de la red.
- Reducción de costes: al no utilizar e instalar cables.
- Escalabilidad: es muy fácil conectar nuevos equipos a la red.
- Menor ancho de banda: la mayoría del ancho de banda trabajan a 54 Mbps
- Seguridad:

### WLAN

- WLAN (Wireless Local Area Network).
- Suelen contar con un sistema mixto en lo que se utiliza cableado y conexión inalámbrica.
- Utiliza la tecnología Wi-Fi.
- El alcance de las comunicaciones puede llegar dentro de los edificios hasta los 150 metros.
- WiFi utiliza un conjunto de Wirdess DLNA device estándares para redes inalámbrica, basándose en las especificaciones: IEEE 802.11b, IEEE 802.11g, IEEE 802.11n.

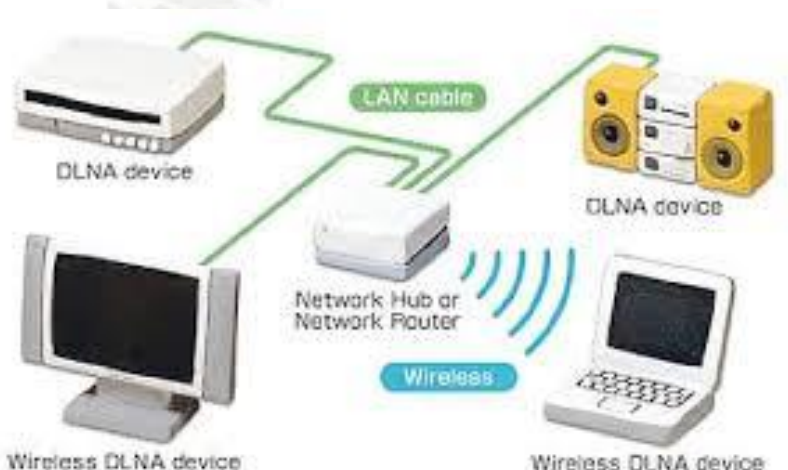

### Tecnología Wi-Fi

• El estándar 802.11 especifica las normas de funcionamiento de una WLAN mediante tecnología Wi-Fi. Dentro de este estándar hay varias variantes que definen las características de una WLAN en cuanto a límites de velocidad de transmisión. Las más conocidas son 802.11a, 802.11b, 802.11g V 802.11n. Es importante comprobar que la variante utilizada por nuestra tarjeta de red es compatible con la utilizada en el router.

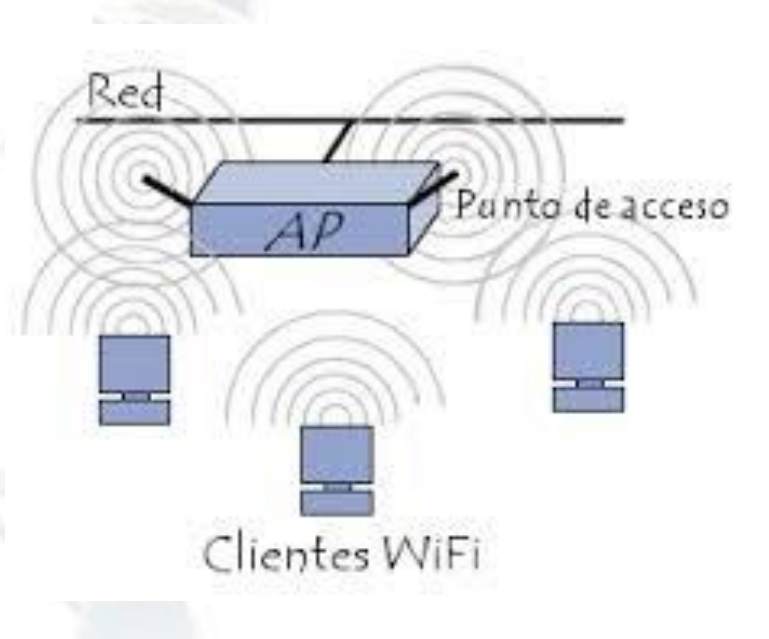

# Modos de funcionamiento de una WLAN

#### Arquitectura típica de comunicaciones WAP

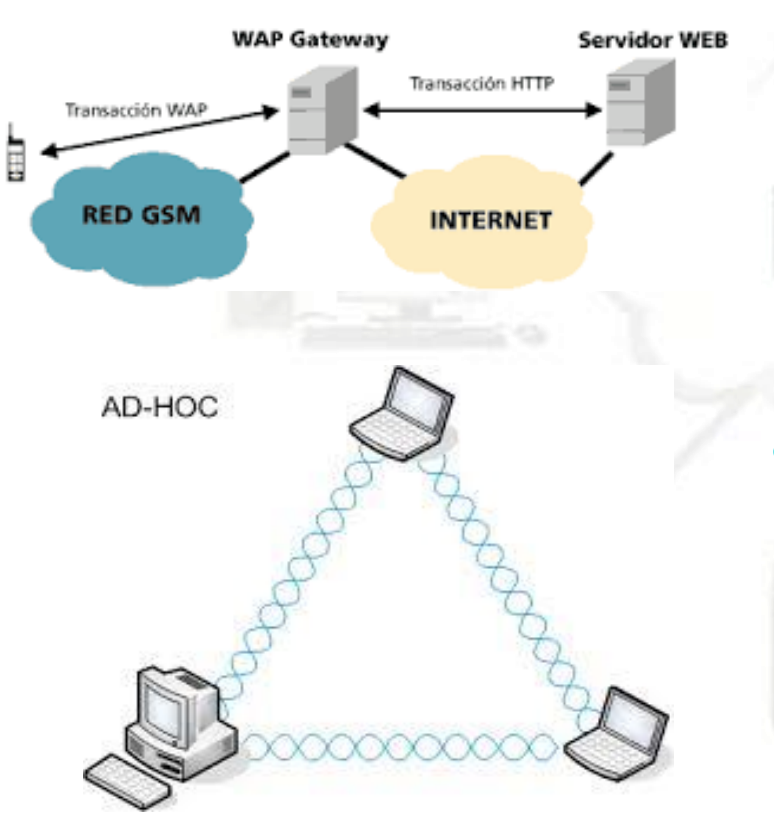

- En modo infraestructura: cada estación de trabajo se conecta a la red mediante un punto de acceso o WAP (*Wireless Access Point*) que proporciona un área de cobertura. Nos centraremos en este tipo de redes.
- En modo AdHoc: crea una red punto a punto entre las estaciones de la red. Cada estación es a la vez un punto de acceso y una estación de trabajo.

#### Hardware para crear una WLAN

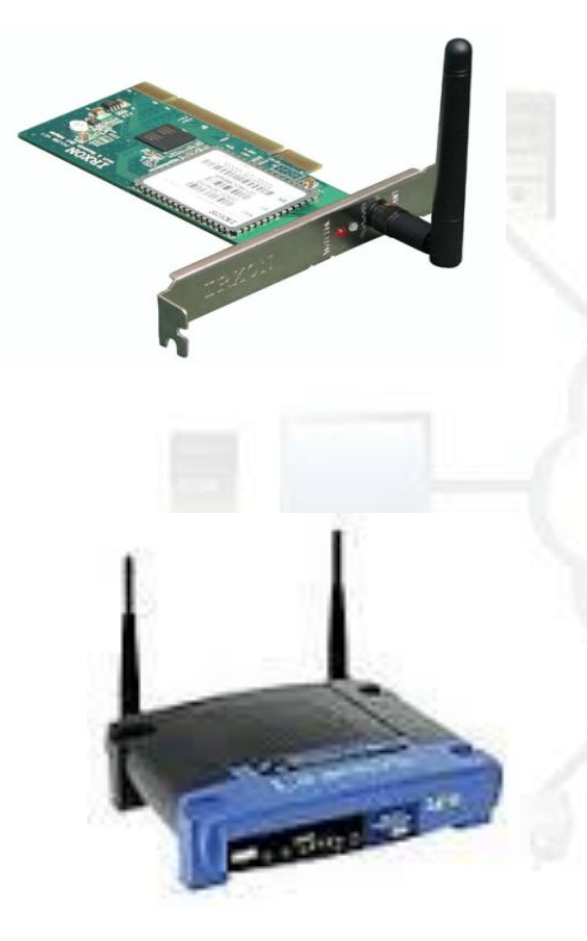

- Tarjeta de red inalámbrica, que actuará como interfaz de red entre el ordenador y un punto de acceso. Estará insertada en el ordenador (o incluso integrada en la placa del mismo) y cuando éste quiera enviar datos a otro dispositivo de la red inalámbrica, usará esta interfaz para emitir ondas al punto de acceso.
- Puntos de acceso, receptor de los datos que se envían mediante las ondas. Es el dispositivo que crea la red inalámbrica y que se encarga de enviar los datos recibidos de un dispositivo inalámbrico al destinatario de la información, como otra tarjeta de red inalámbrica de otro equipo. En muchos casos, estos puntos de acceso también tienen una interfaz para acceso a redes LAN cableadas, además de permitir conectar con redes externas como la propia Internet. Por ello se les conoce directamente como routers inalámbricos.

### Otros elementos necesarios para crear una WLAN

- Software para configurar los parámetros de acceso a la red inalámbrica, configurar la tarjeta de red inalámbrica y los puntos de acceso. Generalmente, este software viene incluido en el driver o controlador de la tarjeta de red, con lo que se incorpora al sistema operativo al instalar el dispositivo.
- **Protocolos de seguridad** que aseguran la integridad y confidencialidad de las transmisiones de datos.
### Seguridad en las WLAN

 Uno de los problemas de las redes inalámbricas es que cualquiera que se coloque entre emisor y receptor puede interceptar las transmisiones. Si bien esto también ocurre en las redes cableadas, en las redes inalámbricas es más sencillo dado que solo tenemos que estar en un radio de algunos metros para poder acceder a los datos que enviamos a otro equipo o a Internet

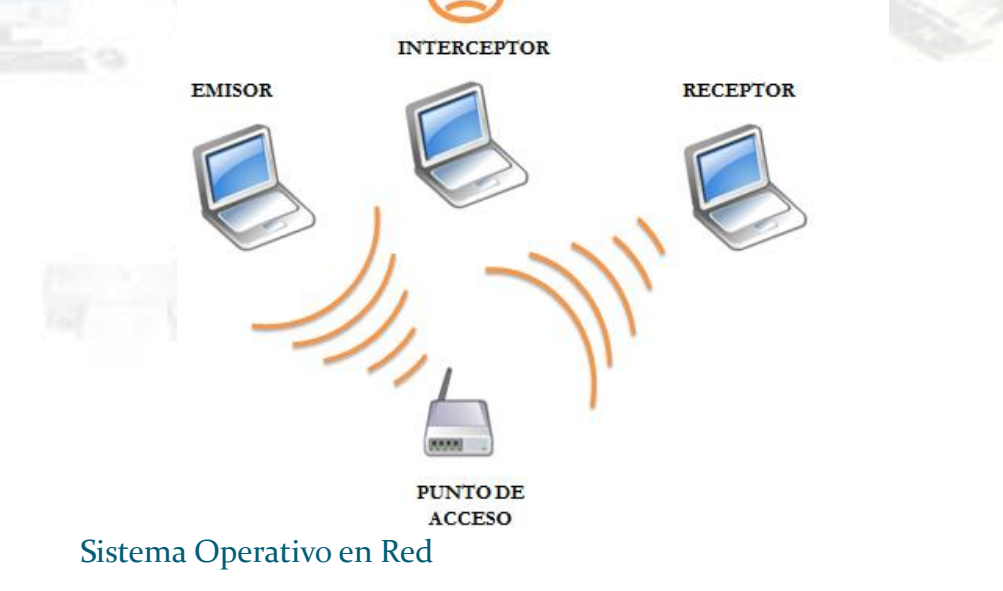

### Protocolos de cifrados de datos

 El cifrado de los datos enviados permite que cualquiera que intente interceptar la información, no pueda descifrarla. Para cifrar los datos se codifican de nuevo a través de una contraseña que sólo conocen la tarjeta de red y el punto de acceso, de modo que únicamente el destinatario de los datos pueda interpretar los mismos. Hay tres tipos de encriptaciones para las WLAN:

WPA

WPA2

- WEP (Wired Equivalent Privacy).
- WPA (Wi-fi Protected Access).
- WPA2: mejoramiento del protocolo WPA.

## **WEP** (Wired Equivalent Privacy)

Cifrado que utiliza claves de 64, 128 o de 256 bits, lo que equivale a 10 ó 26 dígitos hexadecimales (emplea los dígitos 0...9 y letras A...F). Tiende a utilizarse cada vez menos dado que se han detectado vulnerabilidades que permiten averiguar la clave mediante algunos programas. Así todo, aún existen puntos de acceso que sólo disponen de este tipo de cifrado.

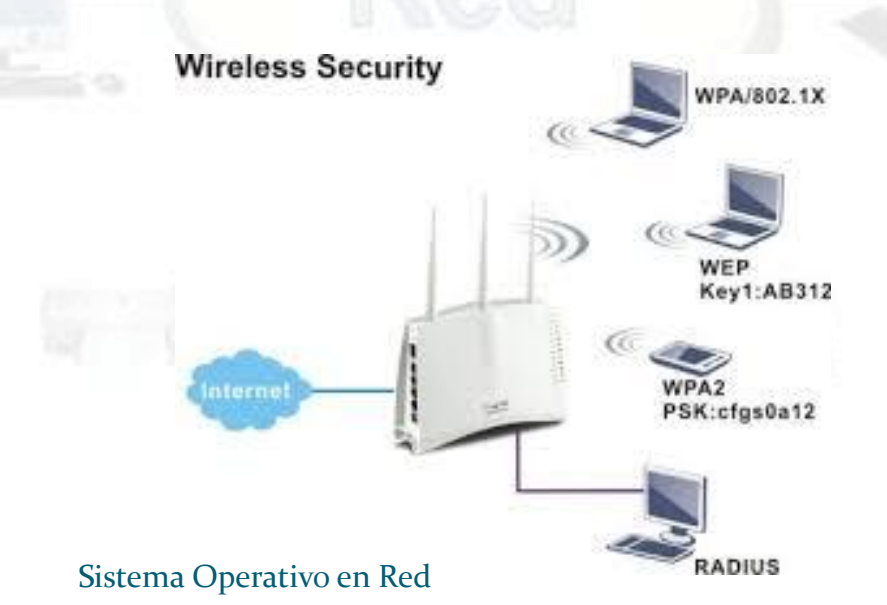

## WPA (Wi-Fi Protected Access)

- Creado para corregir las debilidades del cifrado WEP. Las claves utilizadas no tienen restricción en tamaño. Utiliza el mismo algoritmo que WEP para el cifrado pero con mejoras incorporadas para evitar su ataque. Este método distribuye las claves de usuario mediante un servidor aunque también permite el almacenamiento de la clave en un router o en un punto de acceso (PSK, *Pre-Shared Key*). Por ello, el sistema de seguridad que habitualmente se usa se conoce como WPA-PSK.
- WAP2: revisión del protocolo WAP que mejora la seguridad ofrecida por éste.

Además de encriptar la comunicación hay otras recomendaciones para aumentar la seguridad de la red:

- 1. Desactivar la difusión SSID. Si no desactivamos esta opción, cada 10 msg el punto de acceso propaga el SSID por la red. Si lo desactivamos, solamente las personas que conozcan el SSID van a poder acceder a ella.
- 2. Utilizar filtrado de direcciones MAC. En una red doméstica donde el número de ordenadores que se conectan a la red es fijo, se pueden guardar sus direcciones MAC en punto de acceso para que no puedan acceder ordenadores con distintos MAC.

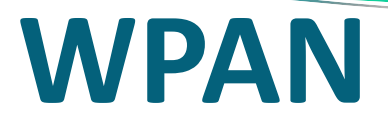

- Una WPAN (Wireless Personal Area Network) es una red inalámbrica de área personal. Sus características son:
  - La comunicación se realiza sin cables y consume poca energía.
  - Su alcance es de pocos metros, unos 10 metros a la redonda.
  - En una red de ordenadores, se utilizan para conectar al ordenador al ordenador periférico y dispositivos personales, como una PDA, teléfono móvil, etc.
- Las WPAN se definen mediante el estándar 802.15. Este estándar incluye la comunicación de dispositivos mediante Bluetooth.

Las ventajas de Bluetooth es que puede transmitir simultáneamente voz y datos y que consume mucha menos energía que una conexión Wi-Fi. La desventaja son que la velocidad de transmisión es muy baja: 721 Kbps y 10 Mbps versión 2.0.

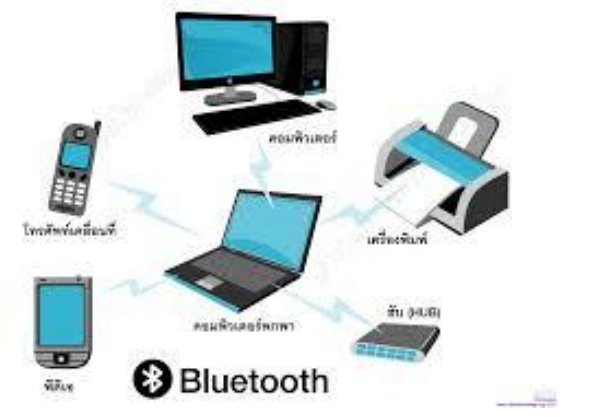

77

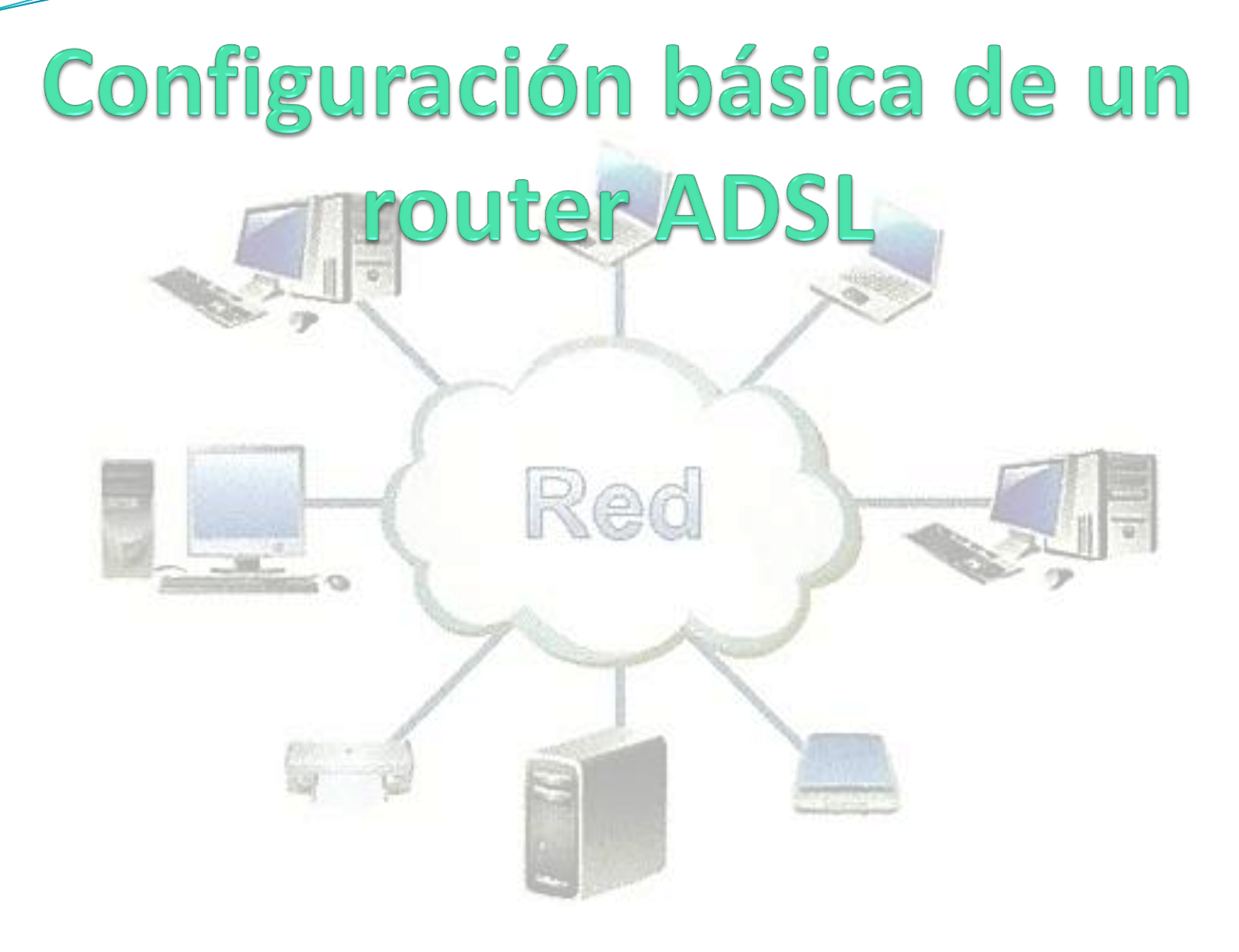

## Configuración básica de un router ADSL

 Los routers tienen una configuración predeterminada por el fabricante que puede consultarse por Internet. Esta configuración suele ser:

| Dirección IP     | 192.168.1.1       |
|------------------|-------------------|
| Servidor DHCP    | Activado          |
| Claves de acceso | Usuario: admin    |
| viaves de acceso | Contraseña: admin |

 Si el router es también inalámbrico, suele tener los siguientes parámetros configurados para la WLAN:

| Wireless                               | Activado               |
|----------------------------------------|------------------------|
| Difusión SSID<br>(SSID broadcast)      | Activado               |
| SSID                                   | Lo marca el fabricante |
| Filtrado direcciones MAC               | Desactivado            |
| Encriptación<br>stema Operativo en Red | Desactivado            |

### Configuración básica de un router ADSL

- Para aumentar la seguridad de la red, hay que seguir las siguientes recomendaciones:
- 1. Cambiar las claves de acceso por defecto.
- 2. Cambiar la IP por defecto del router. Por ejemplo asignar la dirección 192.168.8.1
- 3. Si es una red doméstica, desactivar el servidor DHCP y asignar una IP estática a cada ordenador.
- 4. Si no se va a utilizar la red inalámbrica desactivarla.
- 5. Para una red inalámbrica:
  - a) Cambiar el SSID.
  - b) Desactivar la difusión de SSID.
  - c) Si es una red doméstica, activar el filtrado de direcciones MAC.
  - d) Activar la encriptación y utilizar la encriptación WPA2 o en su defecto WPA.

### Interfaz de configuración Router

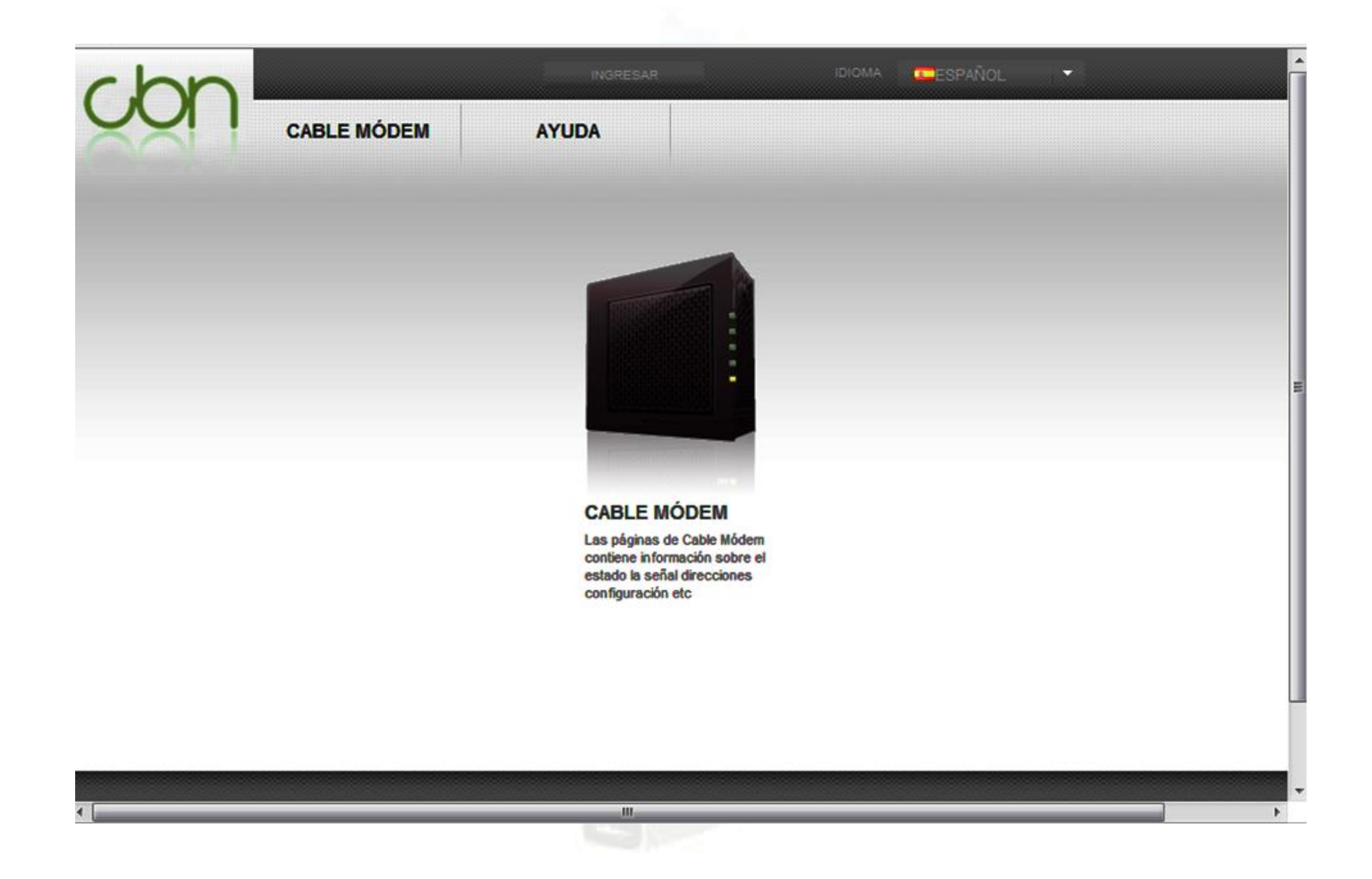

### **Cable Módem**

| chn |             | INGRESAR                                                                     | IDIOMA                                                             | ESPAÑOL |   |
|-----|-------------|------------------------------------------------------------------------------|--------------------------------------------------------------------|---------|---|
|     | CABLE MÓDEM | AYUDA                                                                        |                                                                    |         |   |
|     | ESTADO      |                                                                              |                                                                    |         |   |
|     | SEÑALES     |                                                                              |                                                                    |         |   |
|     | REGISTROS   |                                                                              |                                                                    |         |   |
|     |             | CABLE M<br>Las páginas o<br>contiene infor<br>estado la señ<br>configuración | ÓDEM<br>le Cable Módem<br>mación sobre el<br>al direcciones<br>etc |         | E |
|     |             |                                                                              |                                                                    |         |   |
|     |             |                                                                              |                                                                    |         |   |

## Cable Módem → Estado

| nicio / Cable Módem / Estado       |                     |
|------------------------------------|---------------------|
|                                    |                     |
| ESTADO                             |                     |
| Adquirir DOCSIS canal de bajada    | Hecho               |
| Obtener parámetros canal de subida | Hecho               |
| Cable Modem DHCP                   | Hecho               |
| Establecer hora del día (TOD)      | Hecho               |
| Cable Módern TFTP                  | Hecho               |
| Registro de la conexión            | Hecho               |
| Estado Cable Módern                | operacionales       |
| Initialize Baseline Privacy        | Hecho               |
| El tiempo actual y la fecha        | 2015-09-21 19:31:48 |
| Sistema Uptime                     | 0dia (s)14h:17m:43s |
|                                    |                     |
|                                    |                     |
|                                    |                     |

### Ingresar en la configuración del Router

|                   | INGRESAR<br>MÓDEM AYUDA | IDIOMA | SESPAÑOL 🔻 |   |
|-------------------|-------------------------|--------|------------|---|
| INGRESAR          |                         |        |            |   |
| Nombre de usuario |                         |        |            | E |
| Nombre            | 8                       |        |            |   |
|                   |                         |        |            |   |
|                   |                         |        |            |   |

Sistema Operativo en Red

•

## **Configuración del Router**

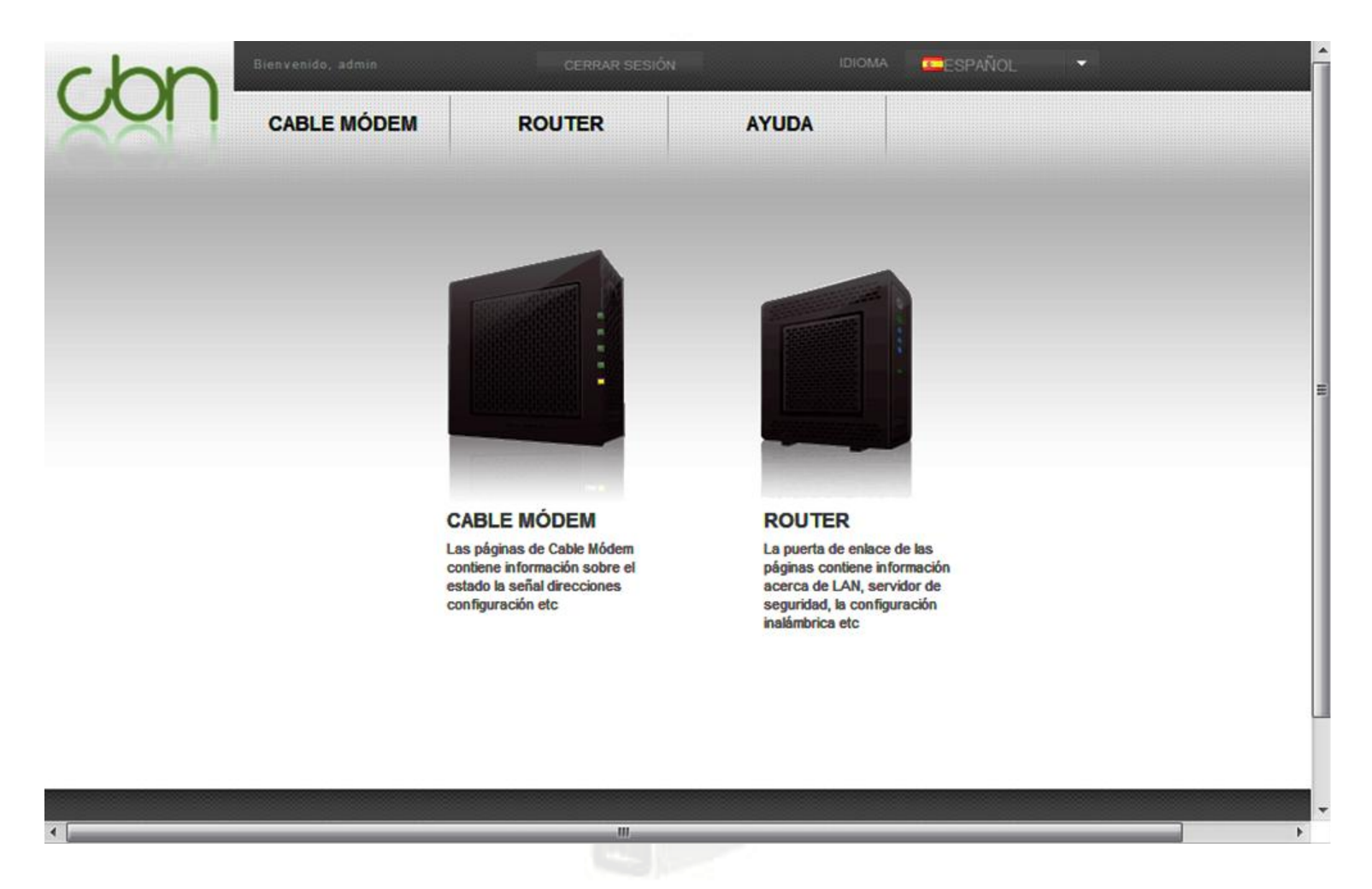

### **Opciones del Router**

| chn | Blenvenido, admin | CERRAR SESIÓN                                                                                                   | IDIOMA TESPAÑOL                                                                                                    |   |
|-----|-------------------|----------------------------------------------------------------------------------------------------|----------------------------------------------------------------------------------------------------|---|
|     | CABLE MÓDEM       | ROUTER                                                                                                    | AYUDA                                                                                                    |   |
|     |                   | BÁSICO                                                                                                    |                                                                                                    |   |
|     |                   | IPV6                                                                                                    |                                                                                                    |   |
|     |                   | WI-FI                                                                                                    |                                                                                                    |   |
|     |                   | AVANZADA                                                                                                    |                                                                                                    |   |
|     |                   | ADMINISTRACIÓN                                                                                                  |                                                                                                    |   |
|     |                   |                                                                                                    |                                                                                                    | E |
|     |                   | CABLE MÓDEM                                                                                                    | ROUTER                                                                                                    |   |
|     |                   | Las páginas de Cable Módem<br>contiene información sobre el<br>estado la señal direcciones<br>configuración etc | La puerta de enlace de las<br>páginas contiene información<br>acerca de LAN, servidor de<br>seguridad, la configuración<br>inalámbrica etc |   |
|     |                   |                                                                                                    |                                                                                                    |   |

### Router → Básico

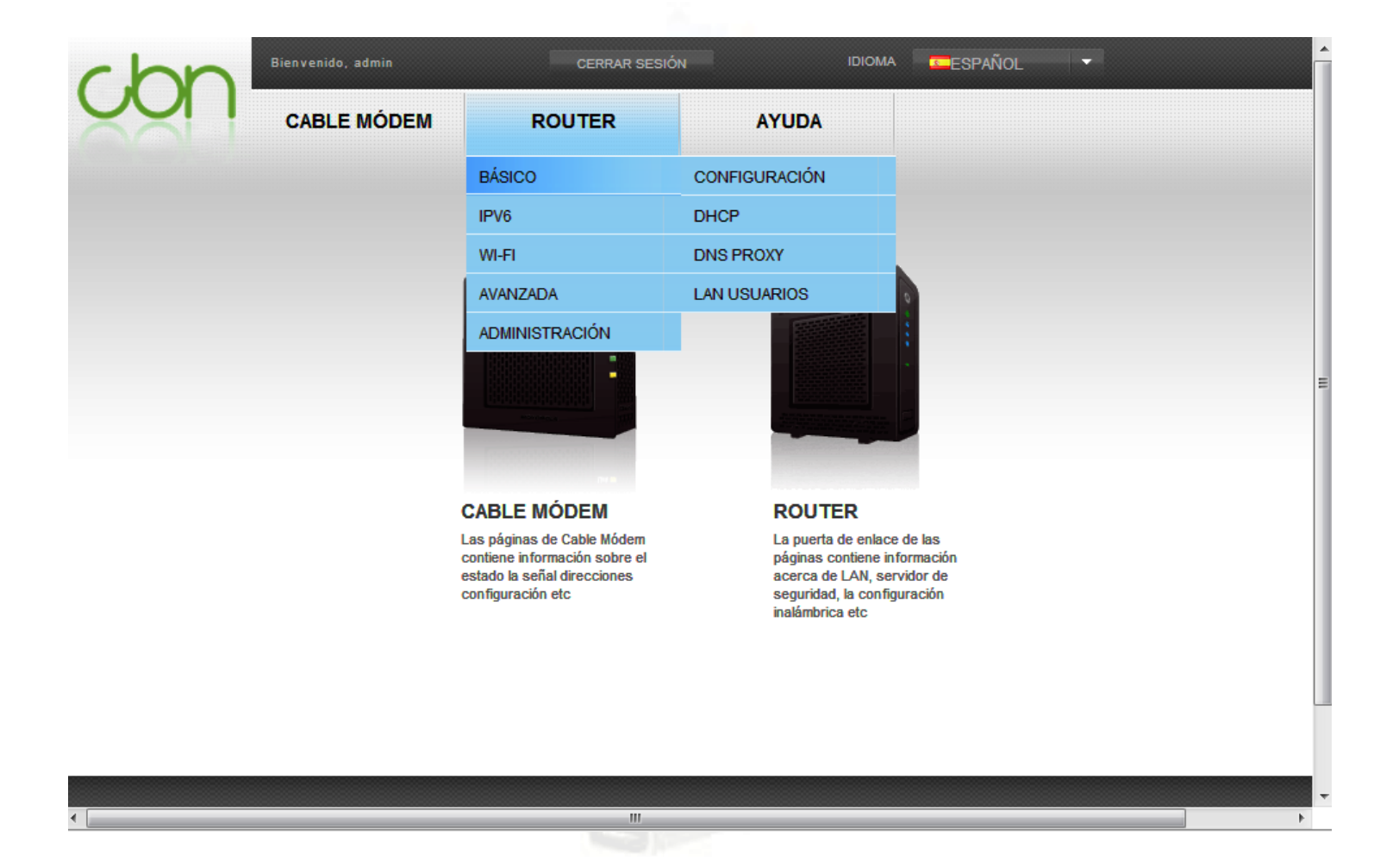

### Router → Básico → Configuración

| Modo Pr | rincipal         |                             |                                                   |  |
|---------|------------------|-----------------------------|---------------------------------------------------|--|
| el modo | NAPT             | Activado 💌                  |                                                   |  |
|         |                  | A<br>Los cambios pueden req | plicar<br>uerir un reinicio para entrar en vigor. |  |
| Configu | ración de la red |                             |                                                   |  |
| LAN     | Dirección MAC    |                             | DC:53:7C:10:B2:D0                                 |  |
|         | Dirección IP     |                             | 192 · 168 · 1 · 1                                 |  |
|         | Nombre de equ    | ipo                         | compalhub                                         |  |
|         | sufijo de Domin  | io                          | home                                              |  |
| WAN     | Dirección IP     |                             | 84.125.135.153                                    |  |
|         | Dirección MAC    |                             | DC:53:7C:10:B2:CF                                 |  |
|         | Default Gateway  | v                           | 84.125.128.1                                      |  |
|         | DNS primario     |                             | 62.81.16.148                                      |  |

## Router $\rightarrow$ Básico $\rightarrow$ DHCP

|   |                                 |      |                           |              |   | - |
|---|---------------------------------|------|---------------------------|--------------|---|---|
|   | IPv4                            | IPv6 |                           |              |   |   |
|   | Modo DHCP                       |      |                           |              |   |   |
|   | Servidor DHCP                   |      | Activar                   | Deshabilitar |   | = |
|   |                                 | Apl  | icar                      |              |   |   |
|   | Configuración del servidor DHCP |      |                           |              |   |   |
|   | Dirección inicial del DHCP      |      | 192.168.1. <mark>2</mark> |              |   |   |
|   | Número de CPE (Max: 253)        |      | 253                       |              |   |   |
|   | tiempo de concesión             |      | 0 Dias/ 1 Las horas/ 0    | Minutos      |   |   |
|   |                                 | Api  | licar                     |              |   |   |
| • |                                 |      |                           |              | • | - |

### Router $\rightarrow$ Básico $\rightarrow$ DNS PROXY

| chn                             | Bienvenido, admin                                      | CERRAR SESIÓN | IDIOMA | SPAÑOL | · · |
|---------------------------------|--------------------------------------------------------|---------------|--------|--------|-----|
|                                 | CABLE MÓDEM                                            | ROUTER        | AYUDA  |        |     |
| nicio / Router / Básico / DNS F | Proxy                                                  |               |        |        |     |
|                                 |                                                        |               |        |        |     |
| DNS PROXY                       |                                                        |               |        |        |     |
| DNS Proxy                       | Activado                                               |               |        |        |     |
| Los cambios puede               | Aplicar<br>en requerir un reinicio para entrar en vigo | r.            |        |        | E   |
|                                 |                                                        |               |        |        |     |
|                                 |                                                        |               |        |        |     |
|                                 |                                                        |               |        |        |     |
|                                 |                                                        |               |        |        |     |
|                                 |                                                        |               |        |        |     |
|                                 |                                                        |               |        |        |     |

### Router→ Básico→LAN usuarios

|                                       | venido, admin<br>ABLE MÓDEM             |                 |                     |                                  | ìol     |  |
|---------------------------------------|-----------------------------------------|-----------------|---------------------|----------------------------------|---------|--|
| icio / Router / Básico / LAN Usuarios |                                         |                 |                     |                                  |         |  |
| LOCAL NETWORK LAN US                  | UARIOS<br>ste dispositivo se enumeran a | a continuación. |                     |                                  |         |  |
| Nombre del equipo                     | Dirección MAC                           | Dirección IP    | tiempo de concesión | interfaz                         | tipo    |  |
| android-b2c3aa523586dbf0              | 18:DC:56:8C:3E:20                       | 192.168.1.250   | 00:00:54:17         | Wi-Fi 2.4G<br>ONO414E<br>802.11n | dynamic |  |
| JoseMi-PC                             | 00:0F:EA:35:8C:B1                       | 192.168.1.206   | 00:00:48:45         | Ethernet                         | dynamic |  |
|                                       |                                         | Actualizar      |                     |                                  |         |  |
|                                       |                                         |                 |                     |                                  |         |  |
|                                       |                                         |                 |                     |                                  |         |  |

## Router → IPv6

| n                                          |                               | CERRAR         | SESIÓN              |          | ŇOL 🔻   |
|--------------------------------------------|-------------------------------|----------------|---------------------|----------|---------|
|                                            | CABLE MÓDEM                   | ROUTER         | AYUDA               |          |         |
|                                            |                               | BÁSICO         |                     |          |         |
| io / Router / Básico / LAN Usu             | arios                         | IPV6           | CONFIGURACIÓN       |          |         |
|                                            |                               | WI-FI          | FILTRADO DE IP      |          |         |
| OCAL NETWORK LAN                           | USUARIOS                      | AVANZADA       | DETECCIÓN DE INTRI  | USOS     |         |
| lodos <mark>los usuarios conectados</mark> | a este dispositivo se enumera | ADMINISTRACIÓN | ESTADO              |          |         |
| Nombre del equipo                          | Dirección MAC                 | Dirección IP   | tiempo de concesión | interfaz | tipo    |
| JoseMi-PC                                  | 00:0F:EA:35:8C:B1             | 192.168.1.206  | 00:00:48:19         | Ethernet | dynamic |
|                                            |                               | Actualizar     |                     |          |         |
|                                            |                               |                | 1                   |          |         |

## Router → WiFi

| con                           | 1                               |                |          |                   |          | NOL     |  |
|-------------------------------|---------------------------------|----------------|----------|-------------------|----------|---------|--|
|                               | CABLE MÓDEM                     | ROUTER         |          | AYUDA             |          |         |  |
|                               |                                 | BÁSICO         |          |                   |          |         |  |
| o / Router / Básico / LAN Usu | arios                           | IPV6           |          |                   |          |         |  |
|                               |                                 | WI-FI          |          | BANDA DE RADIO    |          |         |  |
| OCAL NETWORK LAN              | USUARIOS                        | AVANZADA       |          | BÁSICO            |          |         |  |
| odos los usuarios conectado   | s a este dispositivo se enumera | ADMINISTRACIÓN |          | SEGURIDAD         |          |         |  |
| Nombre del equipo             | Dirección MAC                   | Dirección IP   | tier     | WPS               | interfaz | tipo    |  |
| loselli DC                    | 00-0E-EA-35-80-B1               | 102 168 1 206  |          | CONTROL DE ACCESO | 4        | dunamic |  |
| JUSCHIFTC                     | 00.01.04.00.00.01               | 132.100.1.200  |          | ESTADO            | Ethernet | Gynamic |  |
|                               |                                 | Actualizar     | 1        |                   |          |         |  |
|                               |                                 | <u></u>        | <i>,</i> |                   |          |         |  |
|                               |                                 |                |          |                   |          |         |  |
|                               |                                 |                |          |                   |          |         |  |
|                               |                                 |                |          |                   |          |         |  |
|                               |                                 |                |          |                   |          |         |  |
|                               |                                 |                |          |                   |          |         |  |
|                               |                                 |                |          |                   |          |         |  |

### Sistema Operativo en Red

.

# Router $\rightarrow$ WiFi $\rightarrow$ Básico

| nicio / Router / Wi-F                     | ï / Básico                                  |                   |                                      |                     |                          |                                    |     |  |  |
|-------------------------------------------|---------------------------------------------|-------------------|--------------------------------------|---------------------|--------------------------|------------------------------------|-----|--|--|
|                                           |                                             |                   |                                      |                     |                          |                                    |     |  |  |
| BÁSICO                                    |                                             |                   |                                      |                     |                          |                                    |     |  |  |
| Interfaz Wi-<br>Fi Nombre de red (SSID) O |                                             | Ocultar la<br>red | WMM                                  | Modo de transmisión | Velocidad de Transmisión | Número de<br>la estación<br>máxima | Act |  |  |
| Red<br>principal                          | ONO414E                                     |                   | <b>V</b>                             | Mixto 802.11b/g/n 💌 | Automática               | 0                                  |     |  |  |
|                                           | _                                           |                   |                                      |                     |                          |                                    |     |  |  |
| Ancho del cana                            | l:                                          | MHz 2             | 0/40 👻                               |                     |                          |                                    |     |  |  |
| Canal:                                    | nal: (I Seleccionar la mejor calidad de can |                   | onar la mejor calidad de canal autom | automáticamente)    |                          |                                    |     |  |  |
| Velocidad de IP Multicast                 |                                             | Automa            | Automática 💌                         |                     |                          |                                    |     |  |  |
|                                           |                                             |                   |                                      |                     |                          |                                    |     |  |  |
| Aplicar                                   |                                             |                   |                                      |                     |                          |                                    |     |  |  |
|                                           |                                             |                   |                                      |                     |                          |                                    |     |  |  |

## Router → Avanzada

| con-                                 | CABLE MÓDEM                     | ROUTER         |      | AYUDA                        |         |  |
|--------------------------------------|---------------------------------|----------------|------|------------------------------|---------|--|
| cio / Router / Básico / LAN Usuarios |                                 | BÁSICO         |      |                              |         |  |
|                                      |                                 | IPV6           |      |                              |         |  |
|                                      |                                 | WI-FI          |      |                              |         |  |
| LOCAL NETWORK LAN USUARIOS           |                                 | AVANZADA       |      | OPCIONES                     |         |  |
| Todos los usuarios conectados        | s a este dispositivo se enumera | ADMINISTRACIÓN |      | FILTRADO DE IP               |         |  |
| Nombre del equipo Dirección MAC      |                                 | Dirección IP   | tier | FILTRADO DE MAC              | tipo    |  |
|                                      | 00:0F:EA:35:8C:B1               |                |      | FILTRADO DE PUERTO           |         |  |
| JoseMi-PC                            |                                 | 192.168.1.206  |      | REENVÍO                      | dynamic |  |
|                                      |                                 |                | n i  | APERTURA DE PUERTOS DINAMICA |         |  |
|                                      |                                 | Actualizar     |      | DMZ HOST                     |         |  |
|                                      |                                 |                |      | DNS DINAMICO                 |         |  |
|                                      |                                 |                |      | DETECCIÓN DE INTRUSOS        |         |  |
|                                      |                                 |                |      | HOMEPLUG AV                  |         |  |
|                                      |                                 |                |      |                              |         |  |
|                                      |                                 |                |      |                              |         |  |
|                                      |                                 |                |      |                              |         |  |
|                                      |                                 |                |      |                              |         |  |

## Router → Avanzada → Detección de Intrusión

nicio / Router / IPv6 / Detección de Intrusos

#### **INTRUSION DETECTION SYSTEM - IPV6**

| La protección Firewall            | Activado |  |  |
|-----------------------------------|----------|--|--|
| Bloquear paquetes IP fragmentados | Activado |  |  |
| Exploración de puertos            | Activado |  |  |
| Deteccion de IP Flood             | Activado |  |  |
| Aplicar                           |          |  |  |

#### Sistema Operativo en Red

The second second second second second second second second second second second second second second second se

### Router -> Administración

| chn                                 | Bienvenido, admin              | CERRAR SESIÓN     |   |                            | IDIOMA CESPAÑOL - |         |  |
|-------------------------------------|--------------------------------|-------------------|---|----------------------------|-------------------|---------|--|
|                                     | CABLE MÓDEM                    | ROUTER            |   | AYUDA                      |                   |         |  |
| io / Router / Básico / LAN Usuarios |                                | BÁSICO            |   |                            |                   |         |  |
|                                     |                                | IPV6              |   |                            |                   |         |  |
|                                     |                                | WI-FI             |   |                            |                   |         |  |
| OCAL NETWORK LAN                    | USUARIOS                       | AVANZADA          |   |                            |                   |         |  |
| Todos los usuarios conectados       | s a este dispositivo se enumer | ADMINISTRACIÓN    |   | CAMBIAR LA CONTR           | ASEÑA             |         |  |
| Nombre del equipo Dirección MAC     |                                | Dirección IP tier |   | ADMINISTRACIÓN REMOTA      |                   | tipo    |  |
| JoseMi-PC                           | 00:0F:EA:35:8C:B1              | 192.168.1.206     |   | LOOPBACK IP<br>00:00:48:19 | Ethernet          | dynamic |  |
|                                     |                                | Actualizar        | 1 |                            |                   |         |  |
|                                     |                                |                   | ) |                            |                   |         |  |
|                                     |                                |                   |   |                            |                   |         |  |
|                                     |                                |                   |   |                            |                   |         |  |
|                                     |                                |                   |   |                            |                   |         |  |
|                                     |                                |                   |   |                            |                   |         |  |
|                                     |                                |                   |   |                            |                   |         |  |
|                                     |                                |                   |   |                            |                   |         |  |
|                                     |                                |                   |   |                            |                   |         |  |

#### Sistema Operativo en Red

......

•

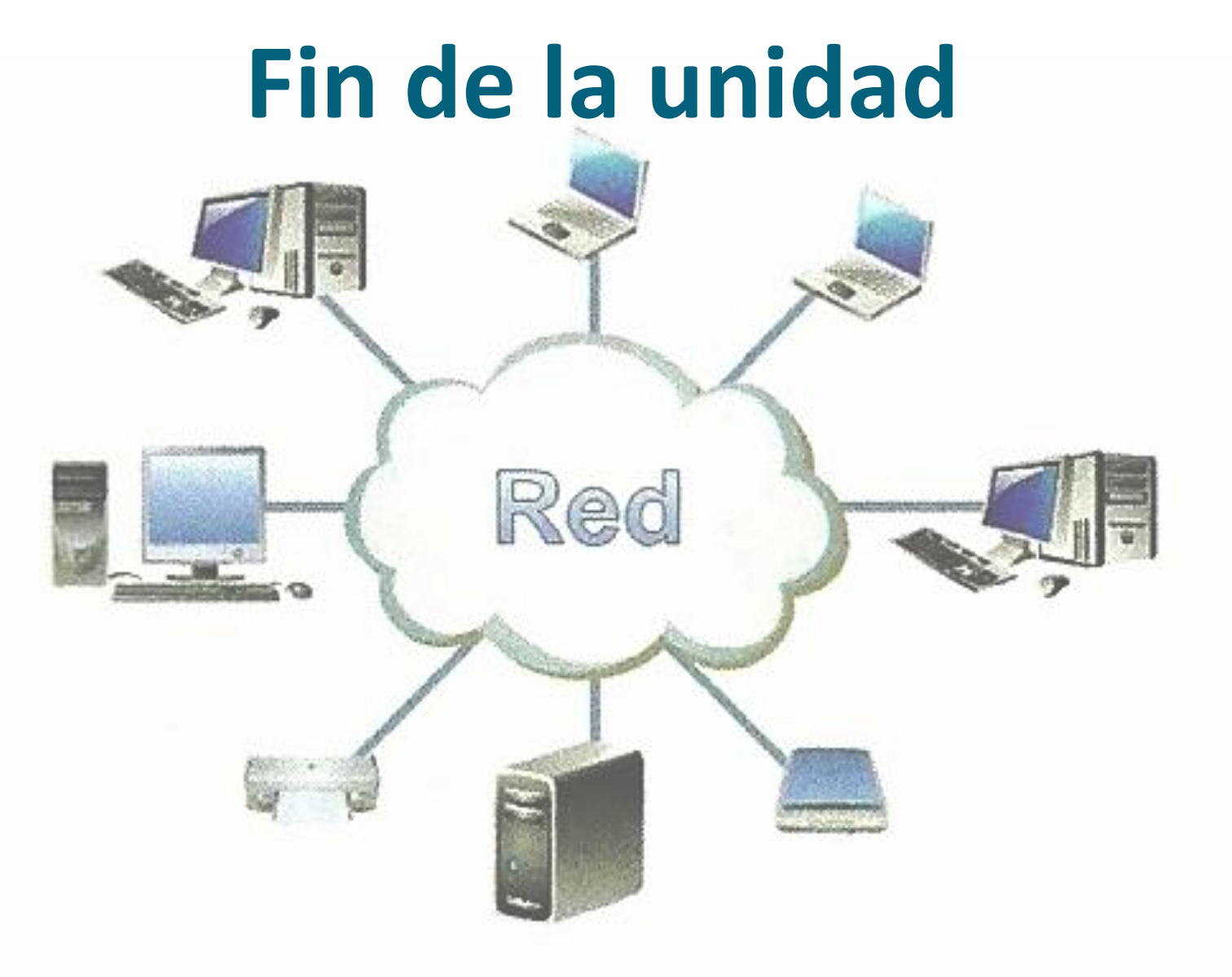